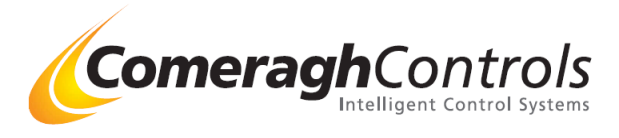

# iCon

# **Installation Manual**

## Title Page

© 2006 Comeragh Controls Ltd

No part of this document may be reproduced by any process without the prior written permission from Comeragh Controls Ltd.

The information in this document is provided for reference only. While every effort has been made to make sure it is accurate and complete, Comeragh Controls Ltd does not accept any liability arising out of the application or use of the information or products described herein. Moreover, Comeragh Controls Ltd reserves the right to alter specifications or procedures without notice.

This document may contain or refer to information or products protected by copyright or patents and does not convey any license under the patent rights of Comeragh Controls Ltd nor the rights of others.

All products referred herein are trademarks of their respective owners.

#### **Publication details:**

*Title:* iCon Heating Control System - Installation Manual *Issue:* Ver 14.0 *Issue Date:* 29-2-08 *Part Number:* CC-iConIM

#### **Produced by:**

Product Support Department Comeragh Controls Ltd Upper Irish Town Clonmel Co. Tipperary

### WARNING!

### DO NOT ATTEMPT TO INSTALL THE ICON WITHOUT SWITCHING OFF THE ELECTRICAL SUPPLY.

A QUALIFIED ELECTRICIAN AND/OR PLUMBER SHOULD CARRY OUT INSTALLATION OF THE ICON.

### POWER MUST BE DISCONNECTED BEFORE OPENING THE I/O CONTROLLER ENCLOSURE.

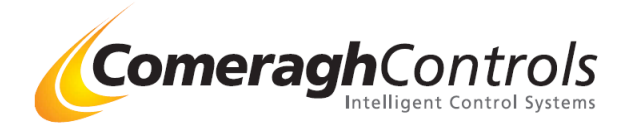

## **TABLE OF CONTENTS**

## **Contents**

| 1. | Introduction    |                                                                    |    |  |  |
|----|-----------------|--------------------------------------------------------------------|----|--|--|
| 2. | System          | Wiring                                                             | 5  |  |  |
|    | 1 0             | ······································                             | -  |  |  |
| 2  | .1 Co           | mmunication Wiring                                                 | 5  |  |  |
|    | 2.1.1           | Communication Wiring Layout                                        | 5  |  |  |
|    | 2.1.2           | Cable Type                                                         |    |  |  |
|    | 2.1.3           | Communication Connection – Pin Outs                                | 6  |  |  |
|    | 2.1.4           | Termination                                                        | 6  |  |  |
| 2  | .2 Lo           | gic I/O Unit Wiring                                                | 7  |  |  |
|    | 2.2.1           | I/ O Wiring (Rev 11)                                               | 7  |  |  |
|    | 2.2.2           | Wiring a Logic Box with no Sensors or console                      |    |  |  |
|    | 2.2.3           | Wiring Inputs                                                      |    |  |  |
|    | 2.2.4           | Addressing I/O Module                                              |    |  |  |
|    | 2.2.5           | Modulation Actuator Output                                         |    |  |  |
| 3  |                 |                                                                    | 10 |  |  |
|    | ~ 1             |                                                                    |    |  |  |
| 4. | Console         | ,                                                                  |    |  |  |
| 3  | .1 No           | rmal (End User ) Mode of Operation                                 |    |  |  |
|    | 3.1.1           | Mode Control                                                       |    |  |  |
|    | 3.1.2           | HW (DHW Boost)                                                     |    |  |  |
|    | 3.1.3           | Zone Control                                                       |    |  |  |
|    | 3.1.4           | Zone Mode                                                          |    |  |  |
|    | 4.1.4           | Zone Temp                                                          |    |  |  |
|    | 4.1.5           | Zone Scheduling                                                    |    |  |  |
| 3  | .2 Set          | tup/Diagnostic                                                     |    |  |  |
|    | 321             | Accessing Setun/Diagnostic                                         |    |  |  |
|    | 322             | Sensor Comm Status                                                 | 19 |  |  |
|    | 323             | I/O Output State                                                   | 19 |  |  |
|    | 32.5            | I/O Input State                                                    | 20 |  |  |
|    | 3.2.7           | I/O Output Relay Configuration                                     |    |  |  |
|    | 326             | I/O Output Relay Configuration                                     |    |  |  |
|    | 227             | I/O Output Timer OEE (Oversup)                                     |    |  |  |
|    | 2.2.1           | I/O Output Timer Or (Overruit)                                     |    |  |  |
|    | 2.2.0           | I/O Droportional Value                                             |    |  |  |
|    | J.2.9<br>2 2 10 | Zono Configuration                                                 |    |  |  |
|    | 3.2.10          | Zone Configuration                                                 |    |  |  |
|    | 3.2.11          | Environment Parameters                                             |    |  |  |
|    | 3.2.12          | LINK (Download from PC to Console)                                 |    |  |  |
|    | 3.2.13          | RESET                                                              |    |  |  |
| 5. | Sensor.         |                                                                    |    |  |  |
| 4  | .1 No           | rmal (End User) Mode of Operation                                  |    |  |  |
|    | 4.1.1           | Normal (End User) Mode of Operation – UFH, RAD & Probe type sensor |    |  |  |
|    | Normal          | Mode of Operation – DHW type sensor                                |    |  |  |
|    | Normal          | Mode of Operation – Flow or Return type sensor                     |    |  |  |
|    | Normal          | Mode of Operation – External Temperature type sensor               |    |  |  |
| c  | etun Ma         | de of Oneration                                                    | ЛА |  |  |
| 3  | cinh mo         |                                                                    |    |  |  |

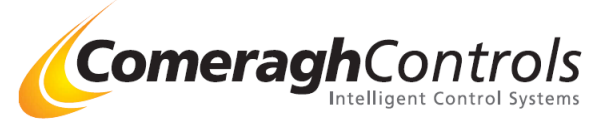

|            | Calibration Mode of Operation46                                                                                              |
|------------|----------------------------------------------------------------------------------------------------|
| 6.         | Weather Compensation - Attaching 0-10v Modulating Actuator                                                                   |
| 7.         | Cooling                                                                                                    |
| (          | Cooling Operation                                                                                                    |
| (          | Configuring Cooling on the system - Steps a & b & c                                                                          |
| (          | Cooling at Sensor                                                                                                    |
| 8.         | Stat Symbols       56         Home Owner (Normal Mode) Icons       56         Stat Symbols - Engineering Mode Icons       57 |
| <i>9</i> . | Set Time                                                                                                    |
| 10.        | Set Service Date                                                                                                    |
| 11.        | Vacation Activation                                                                                                    |
| 2          | Setting Vacation Date in Console                                                                                             |
| 1          | Activating Vacation Through Phone                                                                                            |
| 1          | Wiring Phone Activation                                                                                                    |
| 12.        | Connecting PC to a RS485 Serial Adaptor61                                                                                    |
| 13.        | System Erase                                                                                                    |

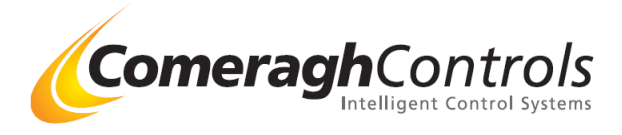

## 1. Introduction

### 1.1 Scope

The scope of this document covers the installation of the iCon Heating Control System.

#### 1.2 Purpose

The purpose of the document is to provide the relevant information to enable the distributor install the iCon Heating Control System.

#### **<u>1.3</u>** Product Description

The *iCon* is a complete heating & hot water management system. The system controls energy sources such as a boiler, geothermal pump, and solar panels through to energy exchangers such as underfloor heating, radiators and hot water cylinder in a single package. Management is from a central console, which schedules up to 32 zones.

#### 1.4 System Components

The system comprise of the following components

| System Component Model   |        | Description                                                  |  |
|--------------------------|--------|--------------------------------------------------------------|--|
|                          | Number |                                                              |  |
| Console                  | CC757  | The Console is the central point of control and programming. |  |
| Thermostat CC762         |        | Serial Thermostats monitor temperature in a zone and         |  |
|                          |        | communicate over a wired serial network.                     |  |
| I/O Controller or, CC771 |        | The I/O Controller is the wiring point to all pumps, 2 port  |  |
| Logic Controller         |        | valves, actuators etc.                                       |  |

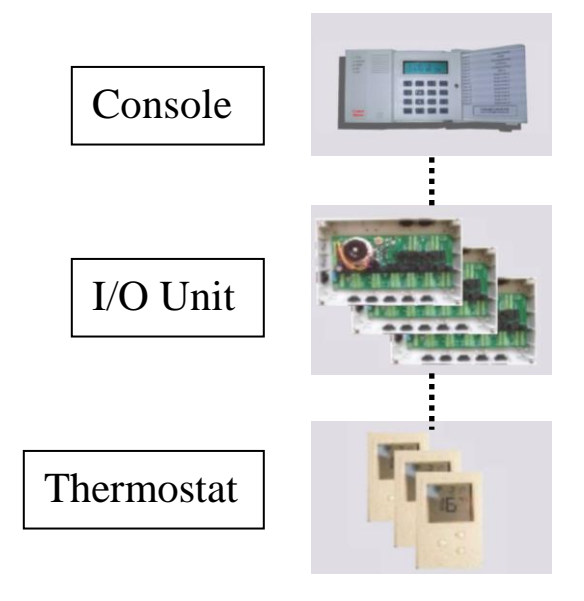

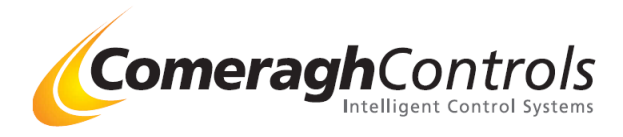

## 2. System Wiring

## 2.1 <u>Communication Wiring</u>

## 2.1.1 Communication Wiring Layout

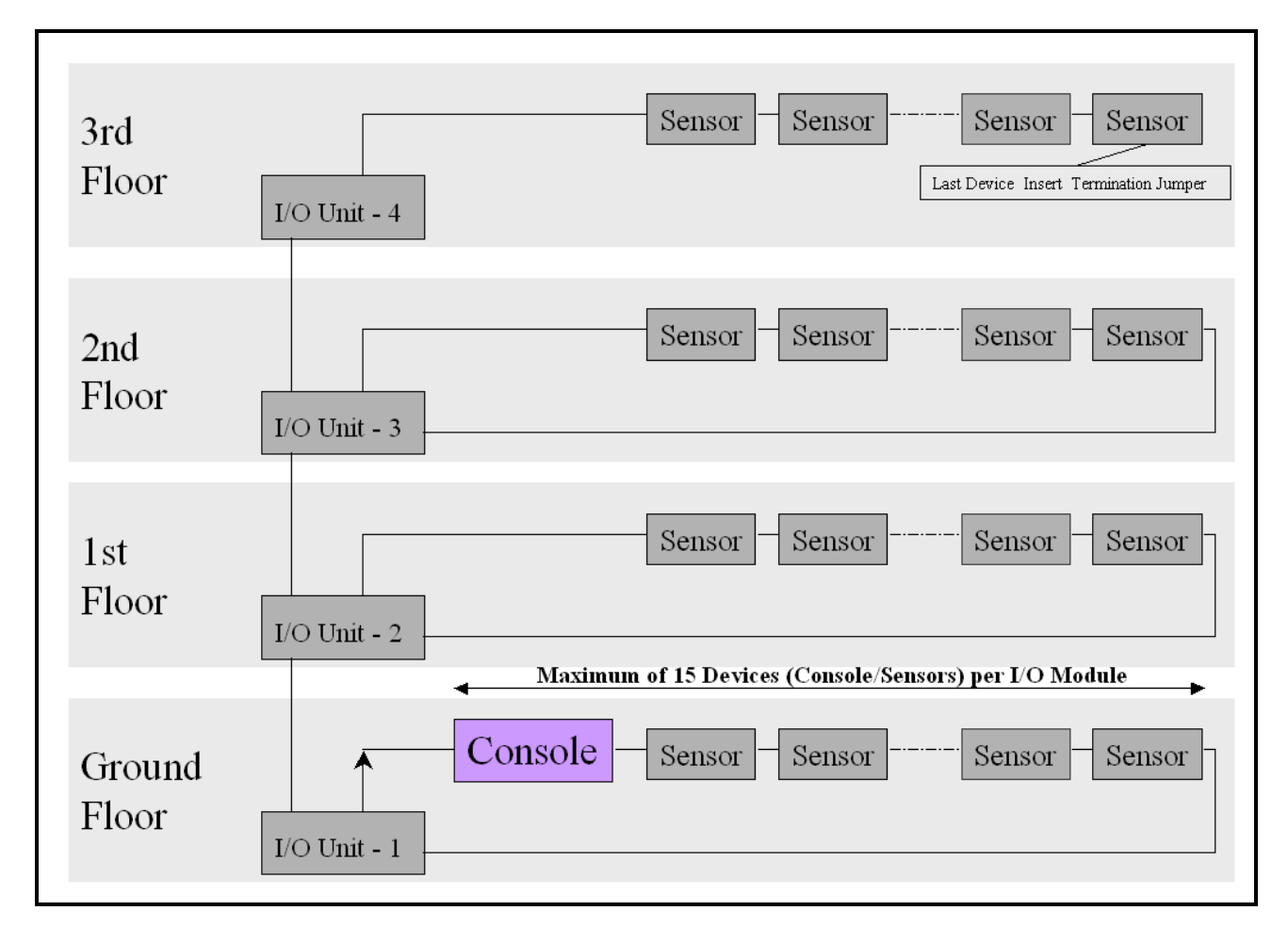

Notes:

- \* Maximum of 15 Devices (Console / Sensors) per I/O Module
- ✤ Last Device Insert Termination Jumper

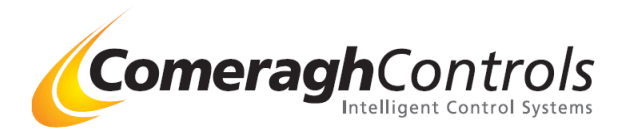

## 2.1.2 Cable Type

### 0-250 meter installations - Domestic Applications)

| Cable Type         | General Data Cable |
|--------------------|--------------------|
| Number Of Cores    | 4                  |
| Core Strands       | 7 / 0.2            |
| Cable O-D          | 3.4mm              |
| Conductor Material | Tinned Copper      |

| Reel Length | RS Stock no. |
|-------------|--------------|
| 100 Meter   | 365-571      |
| 500 Meter   | 365-600      |

### 250 –1500 meter installations - Commercial Applications)

| Cable Type         | RS422 / RS485 Data Cable |
|--------------------|--------------------------|
| Number Of Cores    | 4                        |
| Core Strands       | 7 / 0.2                  |
| Cable O-D          | 3.4mm                    |
| Conductor Material | Tinned Copper            |

| Reel Length | RS Stock no. |
|-------------|--------------|
| 500 Meter   | 528-2178     |

#### Supplier

| RS Components      |                 |              |  |  |
|--------------------|-----------------|--------------|--|--|
| Web: www.rswww.com |                 |              |  |  |
| Tel:               | UK Orderline:   | 08457 201201 |  |  |
| Tel:               | UK Online Help: | 01536 444222 |  |  |

## 2.1.3 Communication Connection – Pin Outs

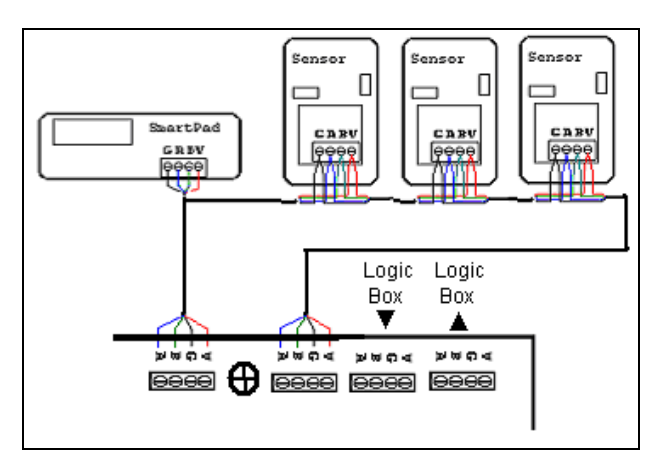

### 2.1.4 Termination

Last Device - Insert 120 ohm Termination Jumper

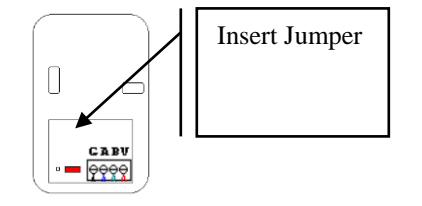

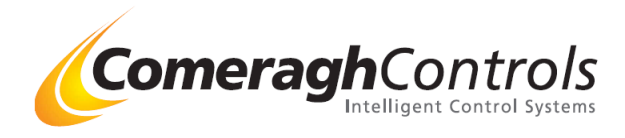

## 2.2 Logic I/O Unit Wiring

## 2.2.1 I/ O Wiring (Rev 11)

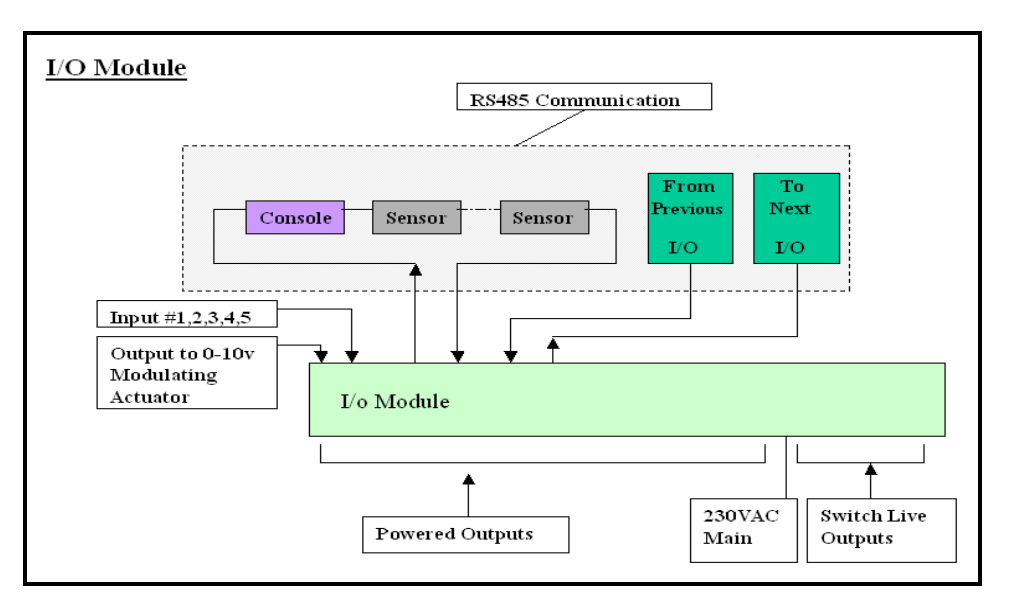

| Powered Outputs                       | Output Voltage                                    | 220v AC or 24 v AC   |  |
|---------------------------------------|---------------------------------------------------|----------------------|--|
|                                       | Fuse                                              | Pairs                |  |
|                                       | Max Load                                          | 2 Amps               |  |
|                                       | Terminations Per Relay                            | 3                    |  |
| Switch Live                           | Max Load                                          | 4 Amp                |  |
|                                       | Facility to convert to Individual Powered Outputs | Yes                  |  |
| Inputs                                | Туре                                              | Volt Free            |  |
|                                       | Satisfied (Short Circuit)                         | S/C                  |  |
|                                       | Not Satisfied (Open Circuit)                      | O/C                  |  |
| Modulation Actuator<br>Output (0-10y) | Output                                            | 0-10v                |  |
|                                       | Supply                                            | 24v AC (+/- 10%)     |  |
|                                       | Max Supply Load                                   | 3 Watts              |  |
| Communications                        | Communications                                    | RS485                |  |
|                                       | Range                                             | 1500 M               |  |
|                                       | Max qty linked to a console                       | 1 to 8               |  |
| Supply Voltage                        | Supply Voltage / Frequency                        | 220v AC (50/60 Hz)   |  |
|                                       | Fuse (Slow Blow)                                  | 1Amp                 |  |
| Dimensions (In mm)                    |                                                   | D (60), L 300, H 200 |  |
| LED Indicators                        |                                                   | Yes                  |  |
| Boiler Interlock                      |                                                   | Yes                  |  |

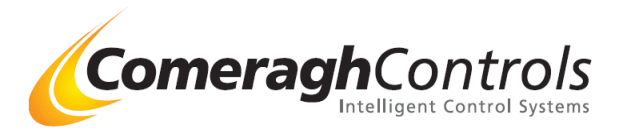

## 2.2.2 Wiring a Logic Box with no Sensors or console

If no console or sensor connected to a logic box the RS485 network connection must be jumper

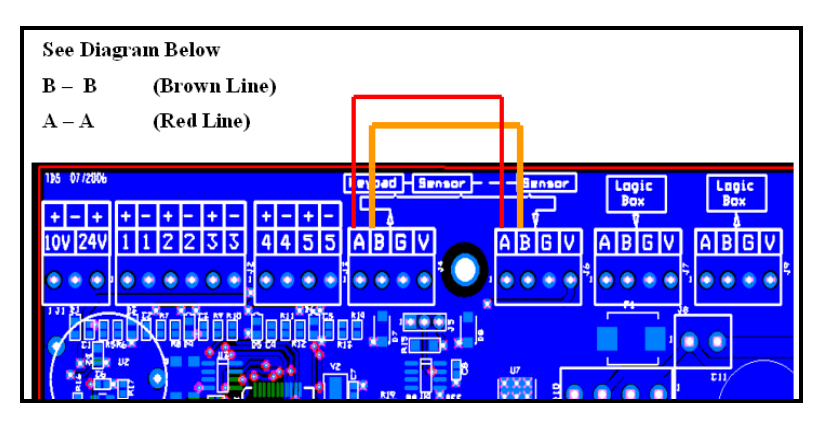

### 2.2.3 Wiring Inputs

**Input on Logic Board** 

| 125 07/20 |                         | eypad Sensor Sensor | Lagic Lagic |
|-----------|-------------------------|---------------------|-------------|
| +         | + - + - + - + - + - + - |                     |             |
|           |                         |                     |             |
| 1112      |                         |                     |             |
|           |                         |                     |             |
|           | • 1. <b>1</b> 1         |                     |             |

#### Comments

All inputs must be VOLT FREE

#### Operation

Inputs can be use at Activation, Overrides or Enables Input are operate similar to stat

#### Example:

Input signal from cylinder stat is used to overriding a pump, lets use input I on Logic Box 1 (I1:1) If the cylinder is not satisfied the input should be short circuited (e.g. input [1+] [ 1-] joined ) When the cylinder is satisfied the input should go open circuit (e.g. input [1+] [ 1-] unconnected)

#### Summary

| Call for Heat | = Short Circuit |
|---------------|-----------------|
| Satisfied     | = Open Circuit  |

#### **Technical Comment**

The logic board set the input High (+5v). If Open Circuit or nothing attached the input are activate If Closed Circuit the input is de-activate (Satisfies)

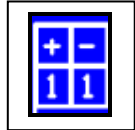

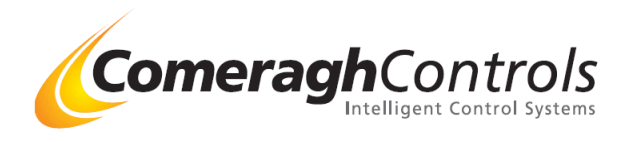

## 2.2.4 Addressing I/O Module

## I/O Addressing (Rev 11)

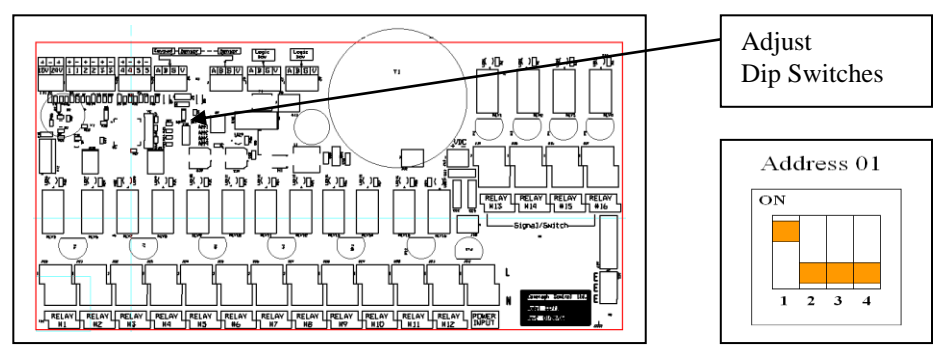

## **Dip Switch Table**

| Logic Box<br>Number |     | Dip Switc | h Settings |     |
|---------------------|-----|-----------|------------|-----|
|                     | 1   | 2         | 3          | 4   |
| 1                   | ON  | OFF       | OFF        | OFF |
| 2                   | OFF | ON        | OFF        | OFF |
| 3                   | OFF | OFF       | ON         | OFF |
| 4                   | OFF | OFF       | OFF        | ON  |
| 5                   | ON  | OFF       | OFF        | ON  |
| 6                   | OFF | ON        | OFF        | ON  |
| 7                   | ON  | ON        | OFF        | ON  |
| 8                   | ON  | OFF       | ON         | ON  |

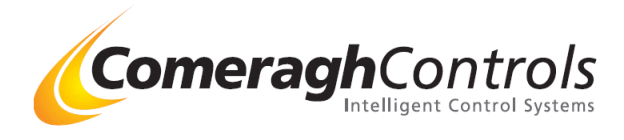

## 2.2.5 Modulation Actuator Output

#### Overview: Weather Compensation Facility via 0-10v output

Software algorithms compare the External Temp, Max External Temp, Max Flow Temp, Min Flow Temp and derive the required flow temp and the desired flow temp is achieved by regulating the flow temp via the 0-10v output.

This output regulates a Modulating Actuator on the manifold. (Modulating Actuator not included) The system is Self-Compensating via a manifold pipe stat.

#### Specifications

| Supply Output     | 24v AC ( <u>+</u> 10%) |  |  |
|-------------------|------------------------|--|--|
| Max Load          | 3 Watt                 |  |  |
| Modulation Output | 0v 10v DC              |  |  |

#### Connections

Outline below are the relevent connection

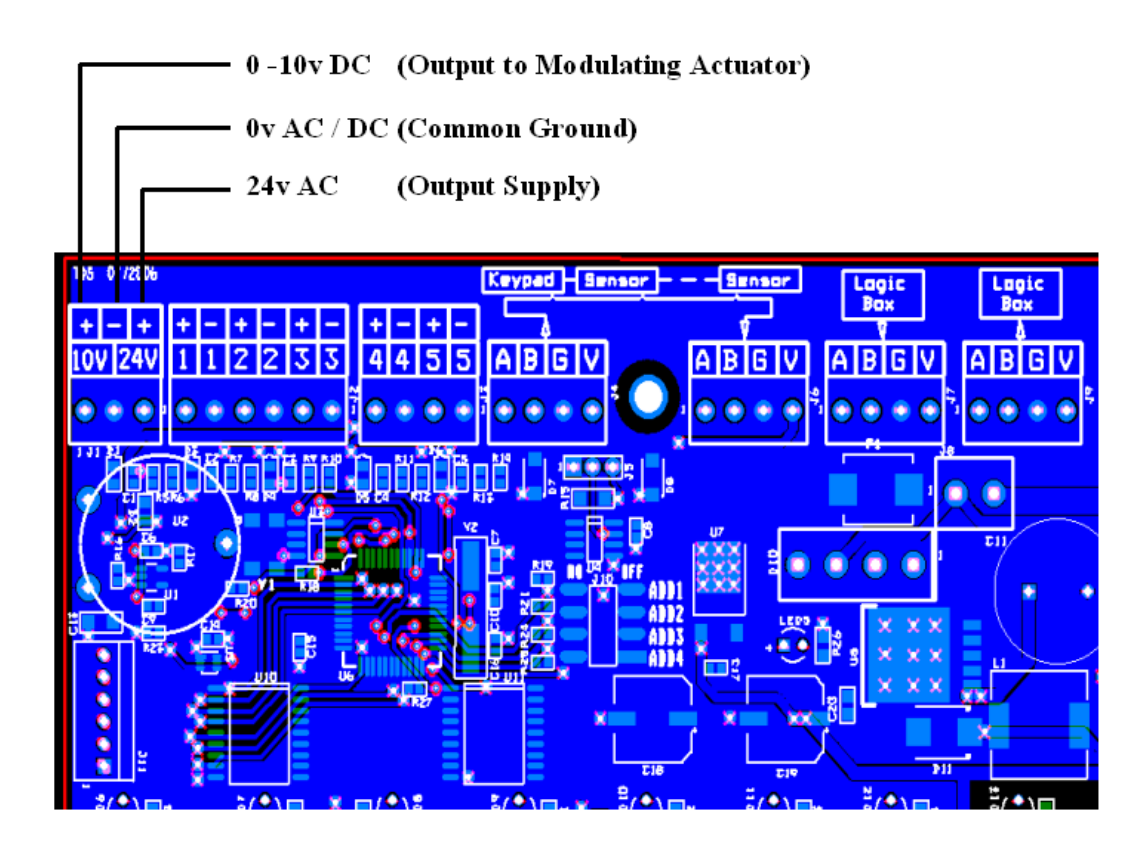

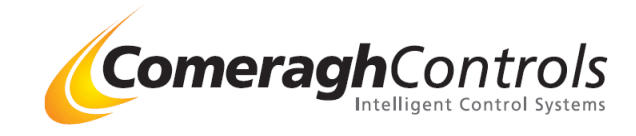

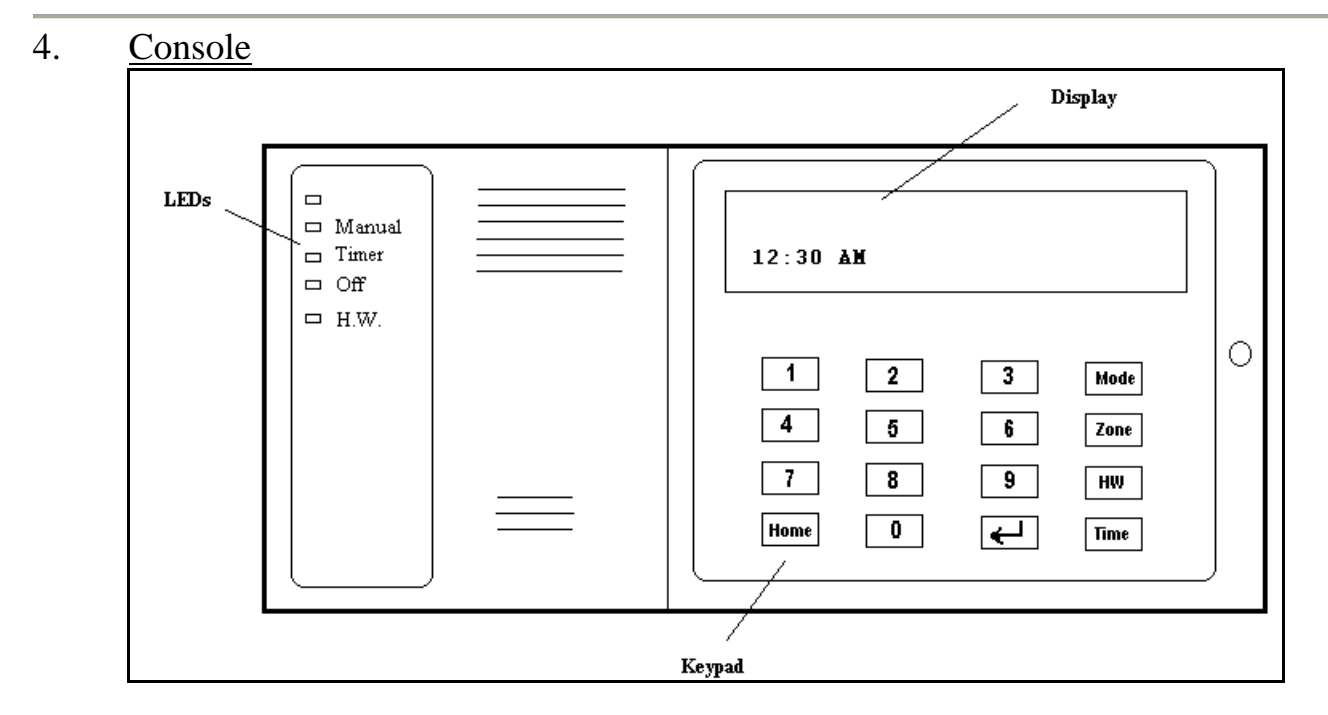

There are 3 Modes of Operation:

- 1. Normal (End User)
- 2. Setup
- 3. Calibration.

Navigation between the modes is illustrated as follows:

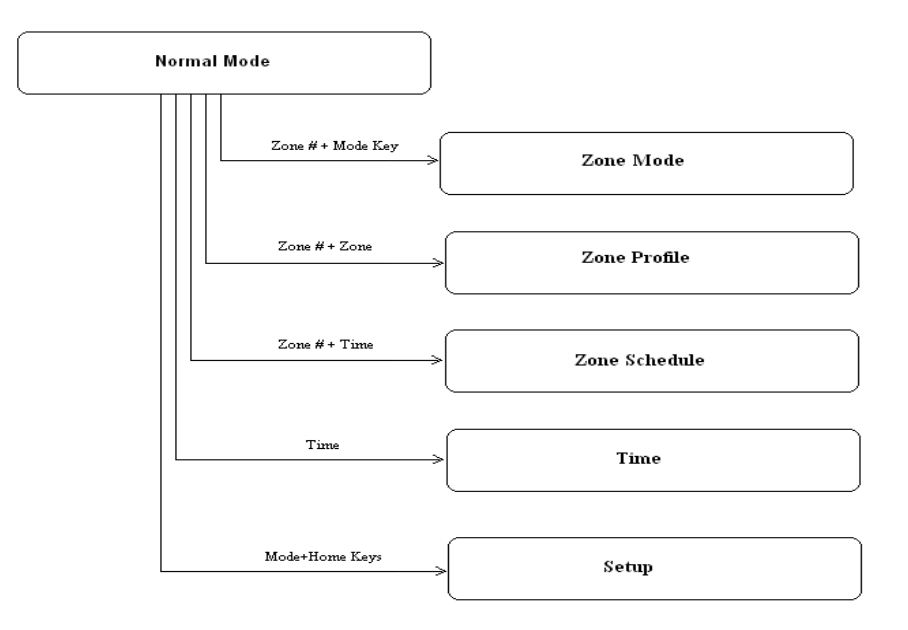

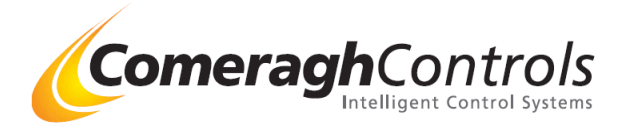

## 3.1 Normal (End User ) Mode of Operation

## 3.1.1 Mode Control

The system has 4 zone modes of operation. The key is used to switch between modes. An LED on the console indicated the current mode.

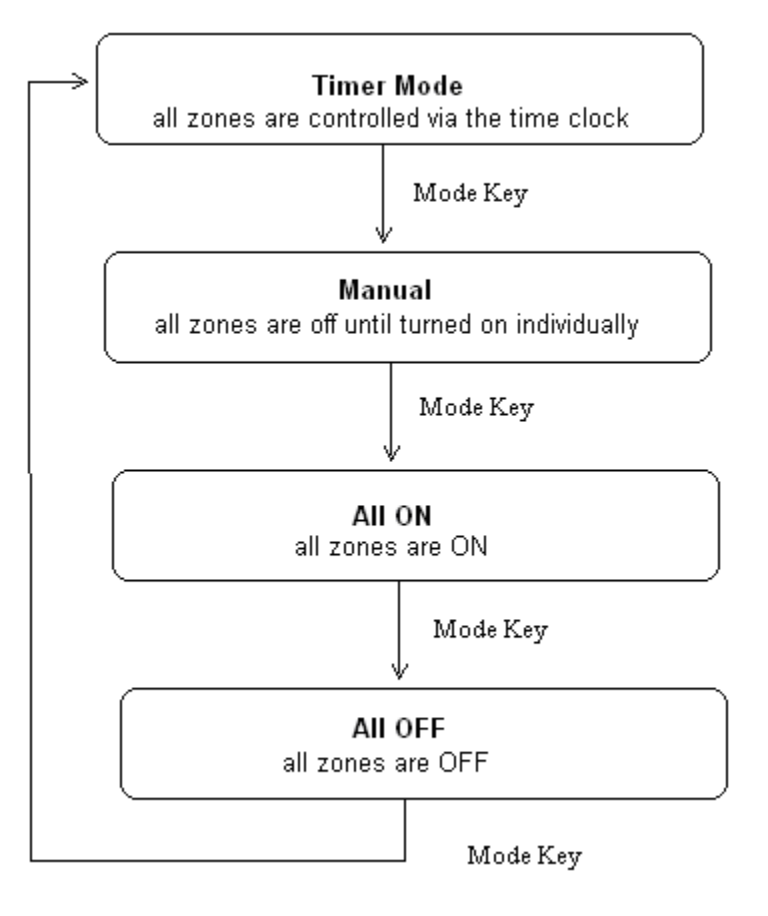

### 3.1.2 HW (DHW Boost)

The HW key turns the DHW Boost ON/OFF. An LED on the console indicates the state of the DHW boost. Boost is active for 2 hours.

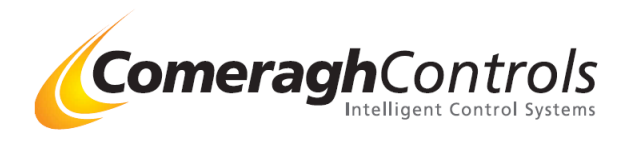

## 3.1.3 Zone Control

Heating is controlled through the zone Mode, Profile and Schedule. Selecting a zone number via the numerical keypad followed by the Mode key allows access to the zone mode. Likewise, for the zone profile and schedule.

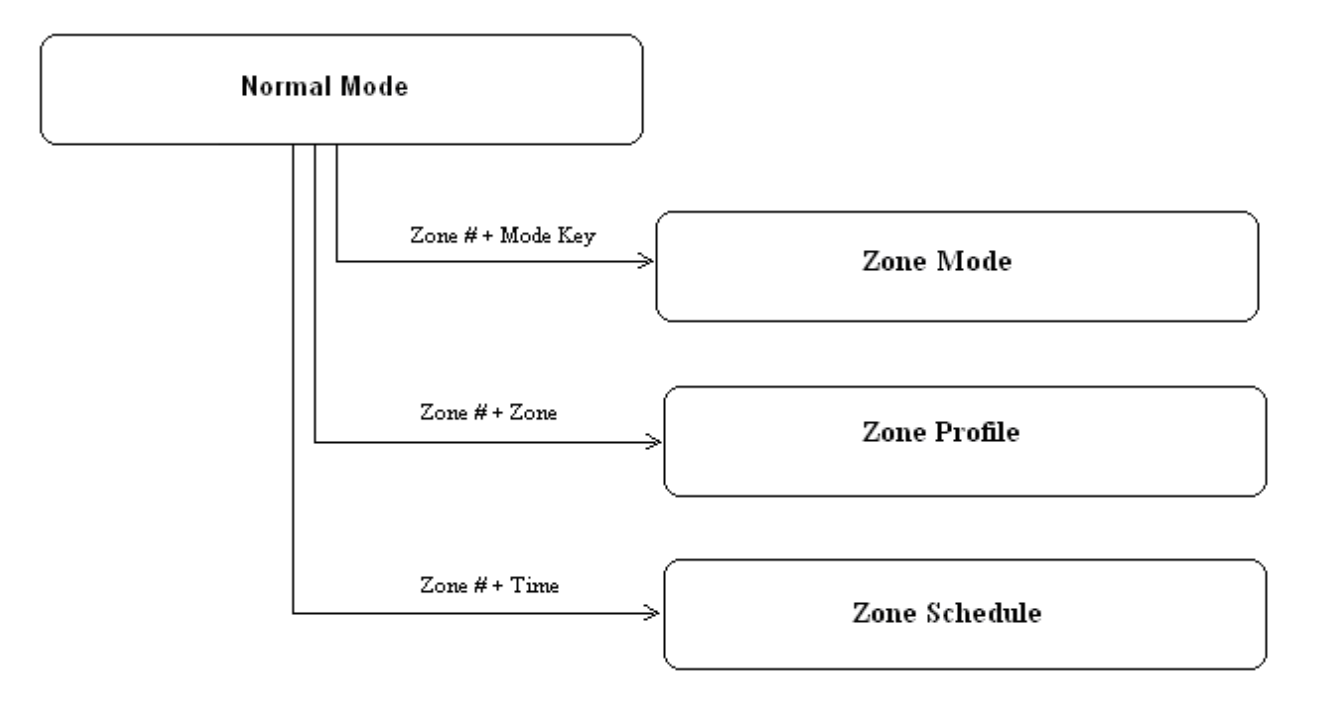

The zone label, number, temperature and state are displayed when a zone number is selected.

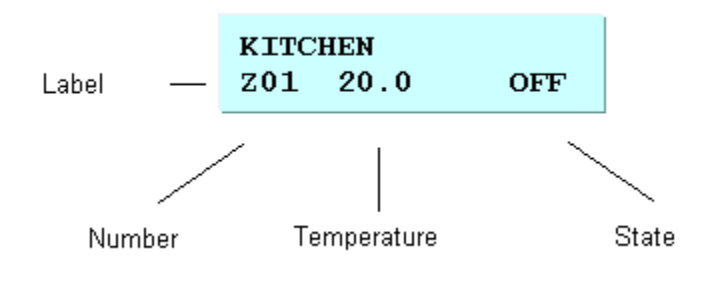

"ZONE ##" will be displayed in the place of an un-programmed label. The key toggles the zone state between OFF/ON. "?" is displayed in place of the temperature if communication with the sensor cannot be established.

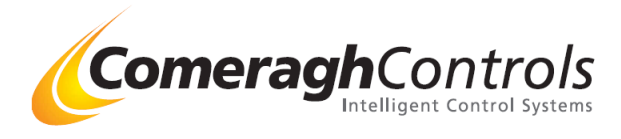

## 3.1.4 Zone Mode

Zone Mode is entered by selecting the Zone followed by the Mode key. In Zone Mode Optimization, Scheduling Override and Lockout may be changed.

Optimisation is a mechanism of ensuring zone temperatures are achieved according to the programmed schedule. Scheduling Override allows "disabling" or "stopping" of a zone. Lockout disabled zone normal sensor key functions.

| Use 🗺 and 🛀 to move between fields < |
|--------------------------------------|
| Press 🏄 or 💶 to change their value.  |

| <u>Optimisation</u> | This is a mechanism of ensuring zone temperatures are achieved according to the programmed schedule.      |
|---------------------|----------------------------------------------------------------------------------------------------|
| NORML               | No optimisation - Follows the timed schedule for the Zone                                                 |
| CRV1                | Preheats Zone 1 Hr prior to the scheduled ON time [c1 displayed on sensor when overriding ON time]        |
| CRV2                | Preheats Zone <b>2 Hr</b> prior to the scheduled ON time [c2 displayed on sensor when overriding ON time] |
| CRV3                | Preheats Zone <b>3 Hr</b> prior to the scheduled ON time [c3 displayed on sensor when overriding ON time] |
| AUTO                | This setting will self-learn the thermal inertia of the room and adjust the start time from memory        |
|                     | [cA displayed on sensor when overriding ON time]                                                          |

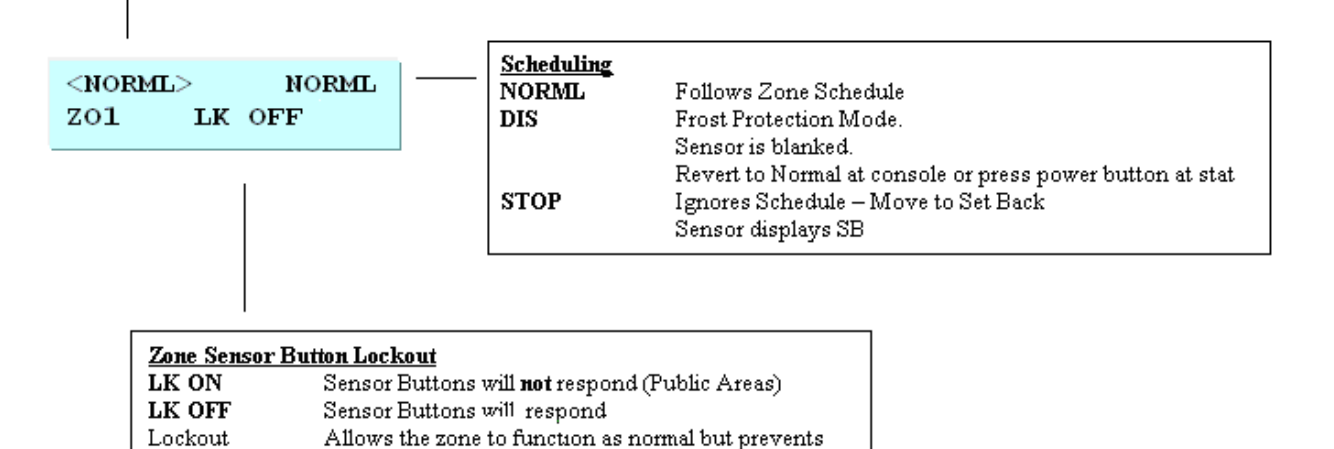

the settings being altered from the zone sensor.

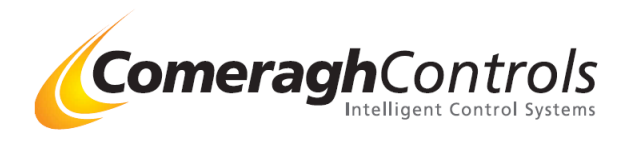

## 4.1.4 Zone Temp

Zone Profile is entered by selecting the Zone followed by the Zone key. In Zone Profile the Set-point, Set-Back and Boost Heat changed. Set-Back and Boost Heat are not applicable when the sensor is configures for DHW

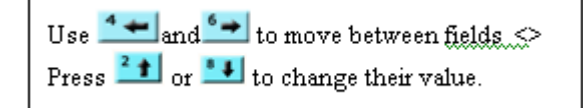

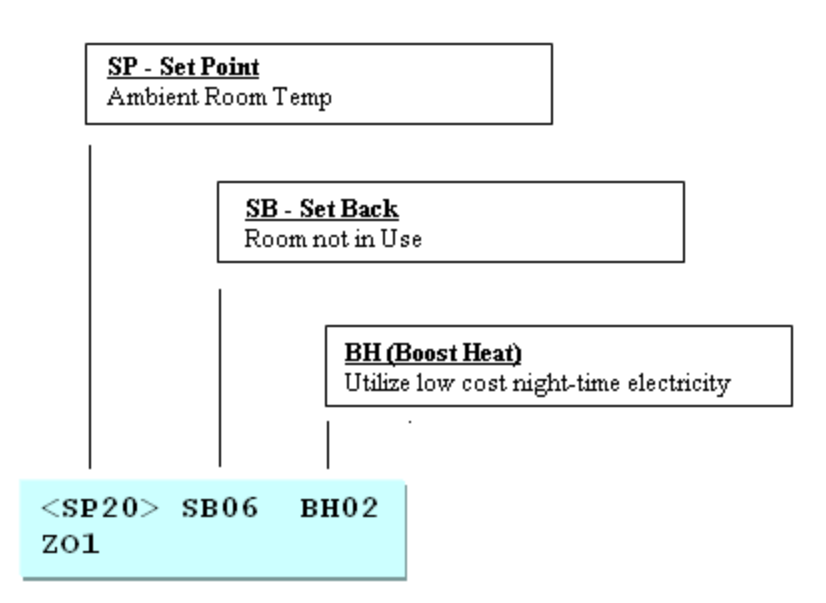

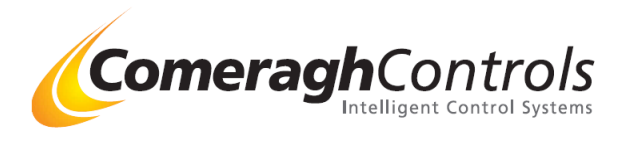

## 4.1.5 Zone Scheduling

Zone Scheduling is entered by selecting the zone followed by the Time key. Each zone maintains a 7day/24 hour timer schedule.

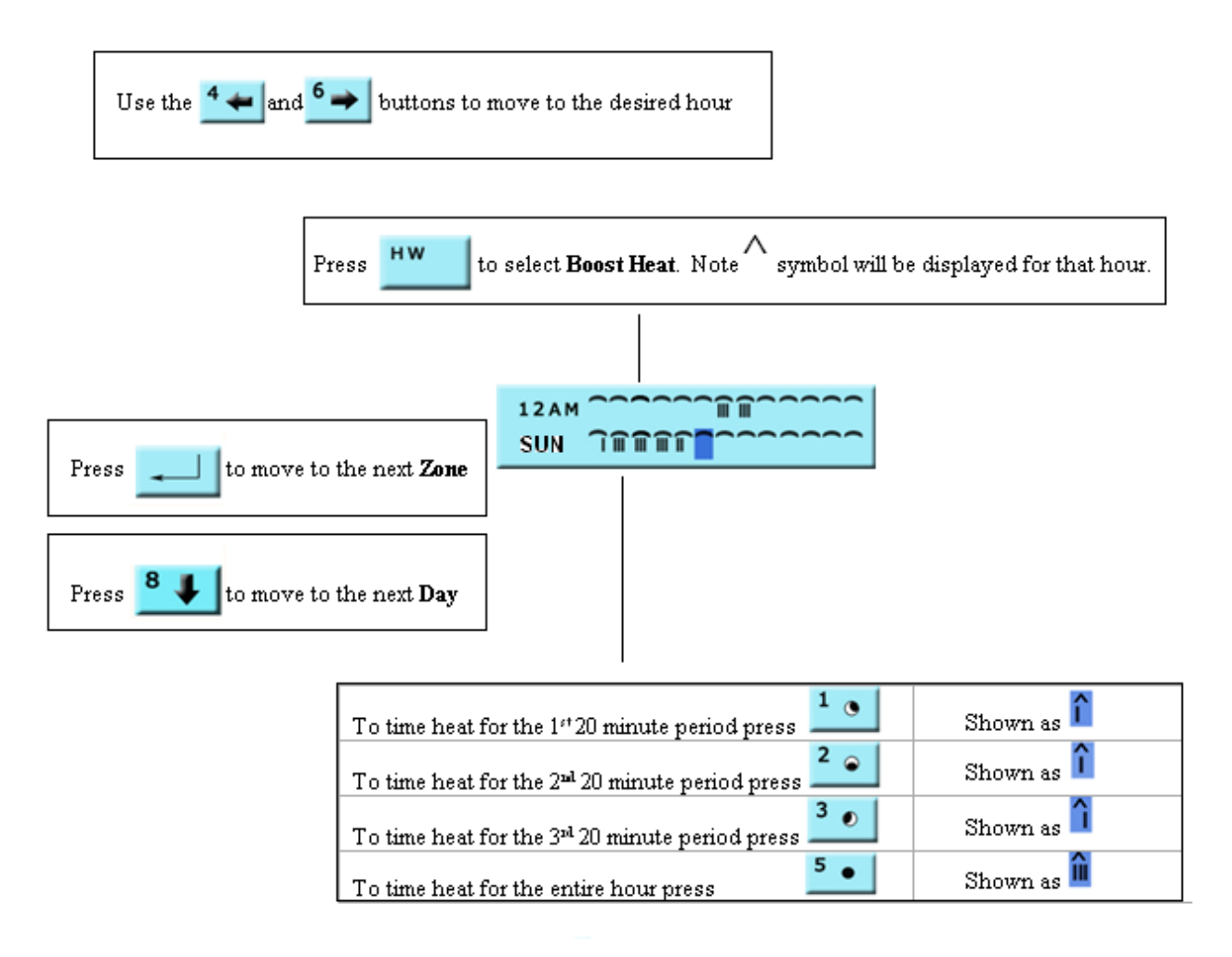

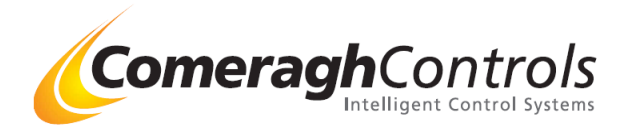

## 3.2 Setup/Diagnostic

### 3.2.1 Accessing Setup/Diagnostic

The Setup/Diagnostic menus are entered by simultaneously pressing the MODE and HOME keys.

The MODE key changes the context (e.g. moving from Sensor Communication States to I/O module output statues).

Simultaneously pressing the HOME and MODE keys will force a reset. Simultaneously pressing the HOME and MODE and "5" keys will force a complete system erase.

The ZONE key increments the zone when viewing zone configuration information and the HW key increments the module when viewing module related data (e.g. I/O Output State or I/O Input State etc).

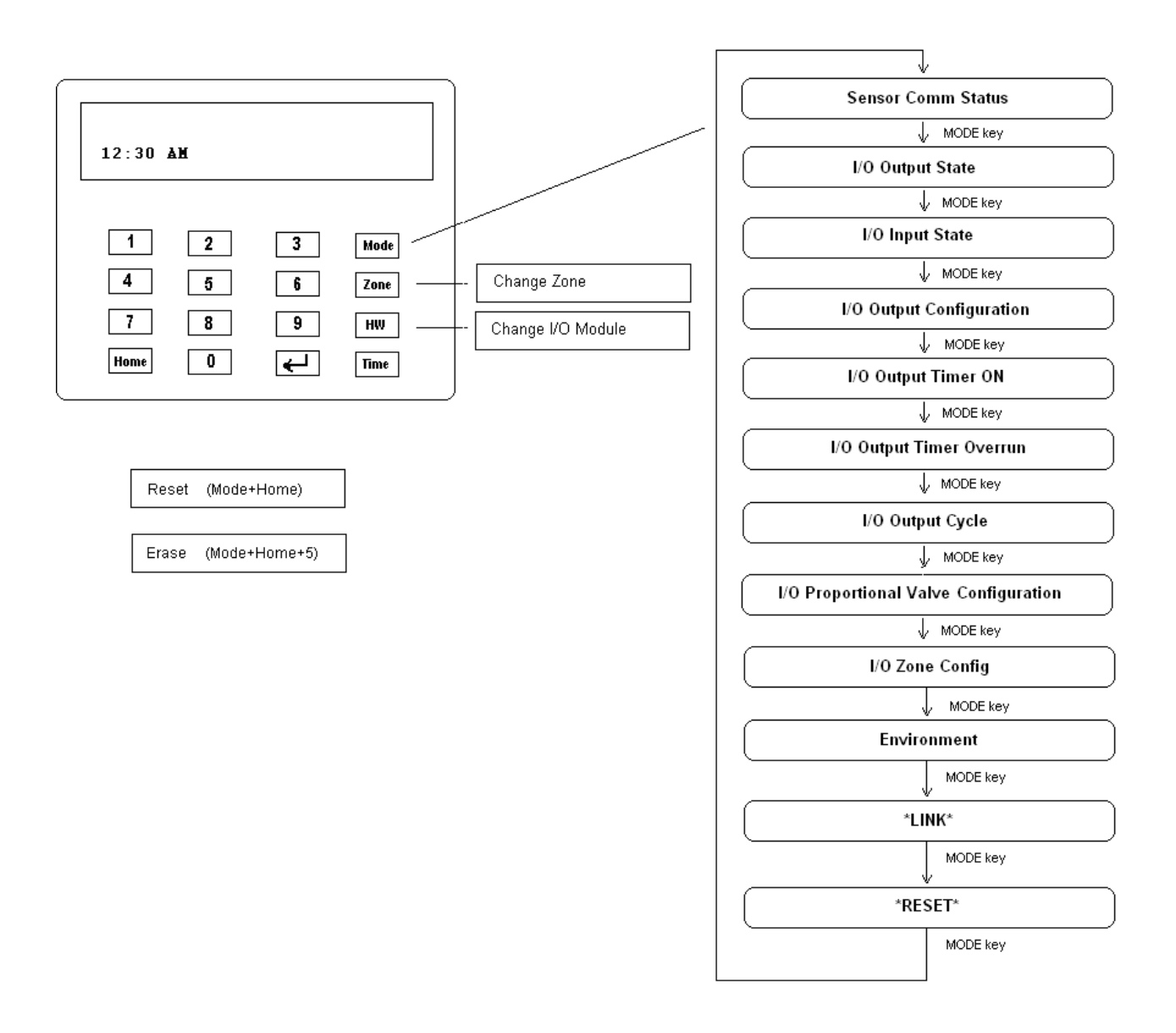

| Diagnostic                             | Typical Window                         |
|----------------------------------------|----------------------------------------|
| V<br>Sensor Comm Status                | 12345678901234567890<br>123456789012   |
| ↓ MODE key                             | 000000111111100                        |
| I/O Output State                       | st345678[*-1/01]                       |
| ↓ MODE key                             |                                        |
| [ I/O Input State ]                    | 11111<br>12345 [*-1 ]                  |
| ↓ MODE key                             |                                        |
| I/O Output Configuration               | hhI<br>12 [*-01/1]                     |
| ↓ MODE key                             |                                        |
| I/O Output Timer ON                    | 0005000111111100<br>To345678[*-1/01]   |
| ↓ MODE key                             |                                        |
| I/O Output Timer Overrun               | 0200000111111100<br>Tf345678[*-1/01]   |
| ↓ MODE key                             |                                        |
| I/O Output Cycle                       | 00000000000000000000000000000000000000 |
| MODE key                               |                                        |
| [ I/O Proportional Valve Configuration | Pv1 P1                                 |
| V MODE key                             | 0001                                   |
| l/O Zone Config                        | Zn1 P1                                 |
| MODE key                               | 0001                                   |
| Environment                            | En Pl                                  |
| MODE key                               | 0018                                   |
| *LINK*                                 | *LINK*                                 |
| V, MODE key                            |                                        |
| *RESET*                                | *RESET*                                |
| MODE key                               |                                        |

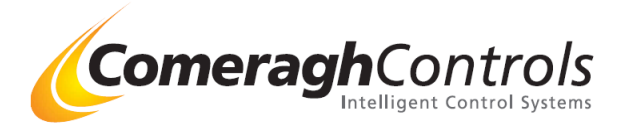

## 3.2.2 Sensor Comm Status

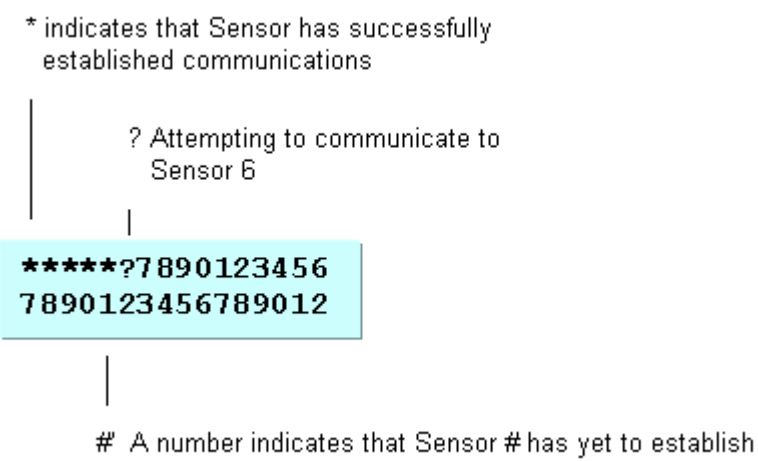

A number indicates that Sensor # has yet to establish communication or, has failed to establish communication

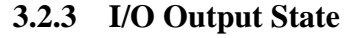

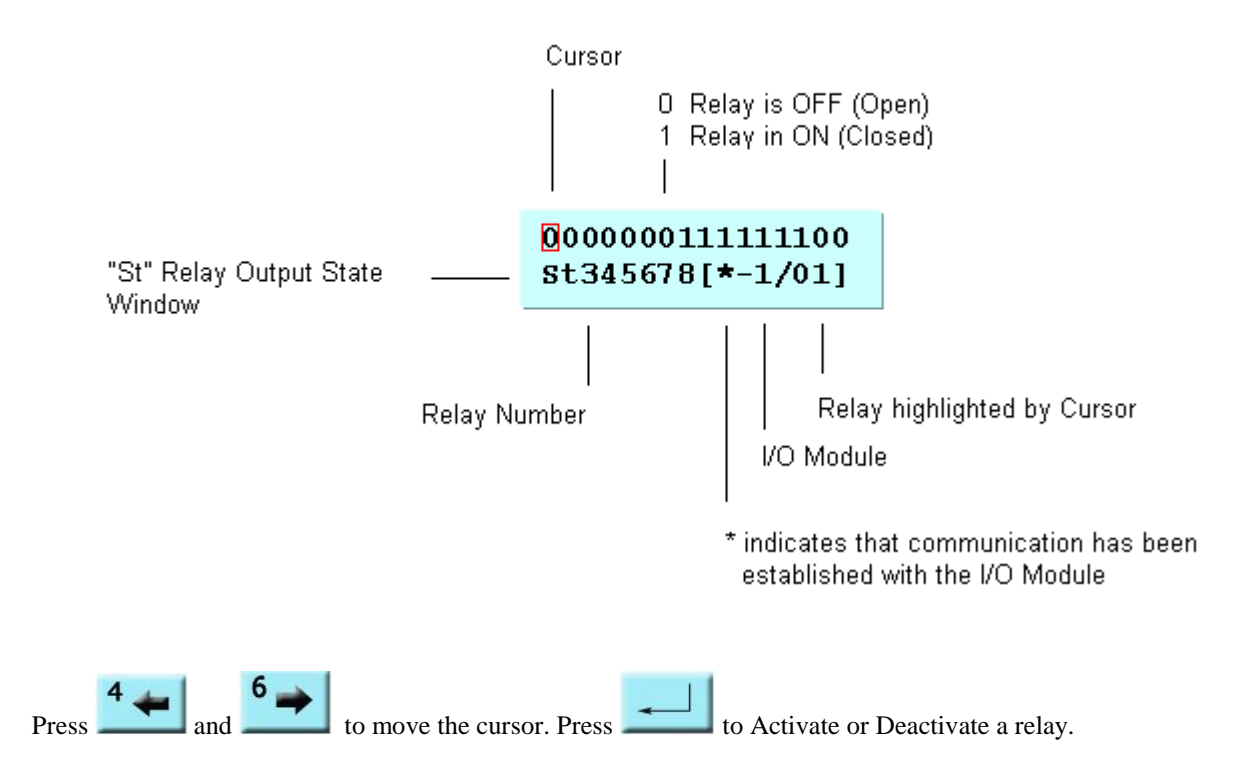

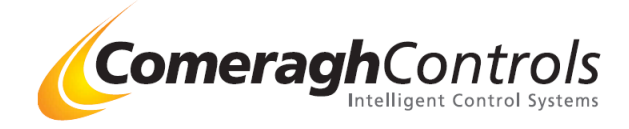

## 3.2.4 I/O Input State

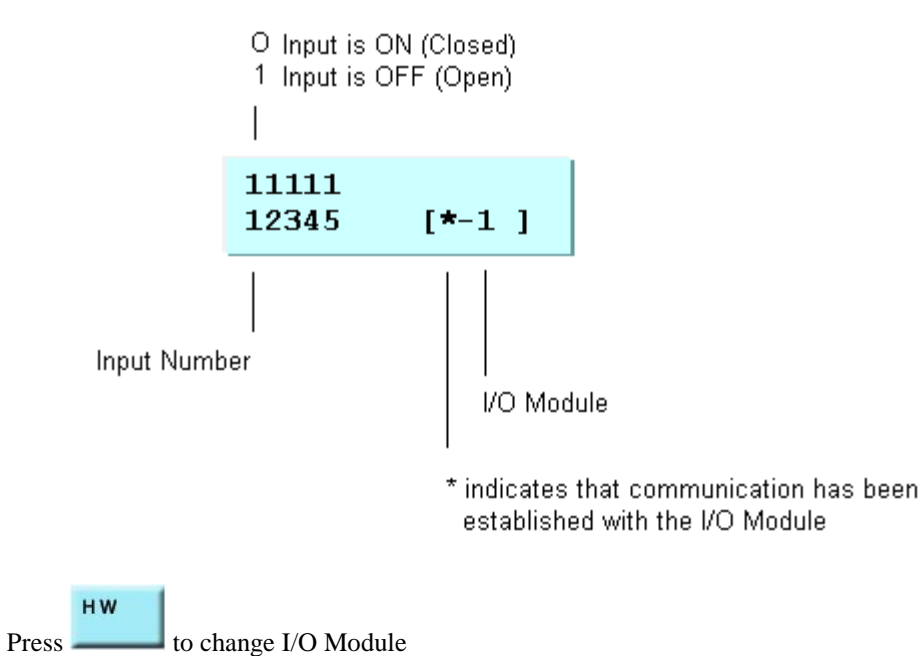

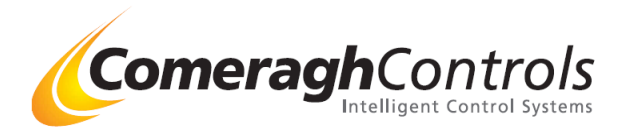

## 3.2.5 I/O Output Relay Configuration

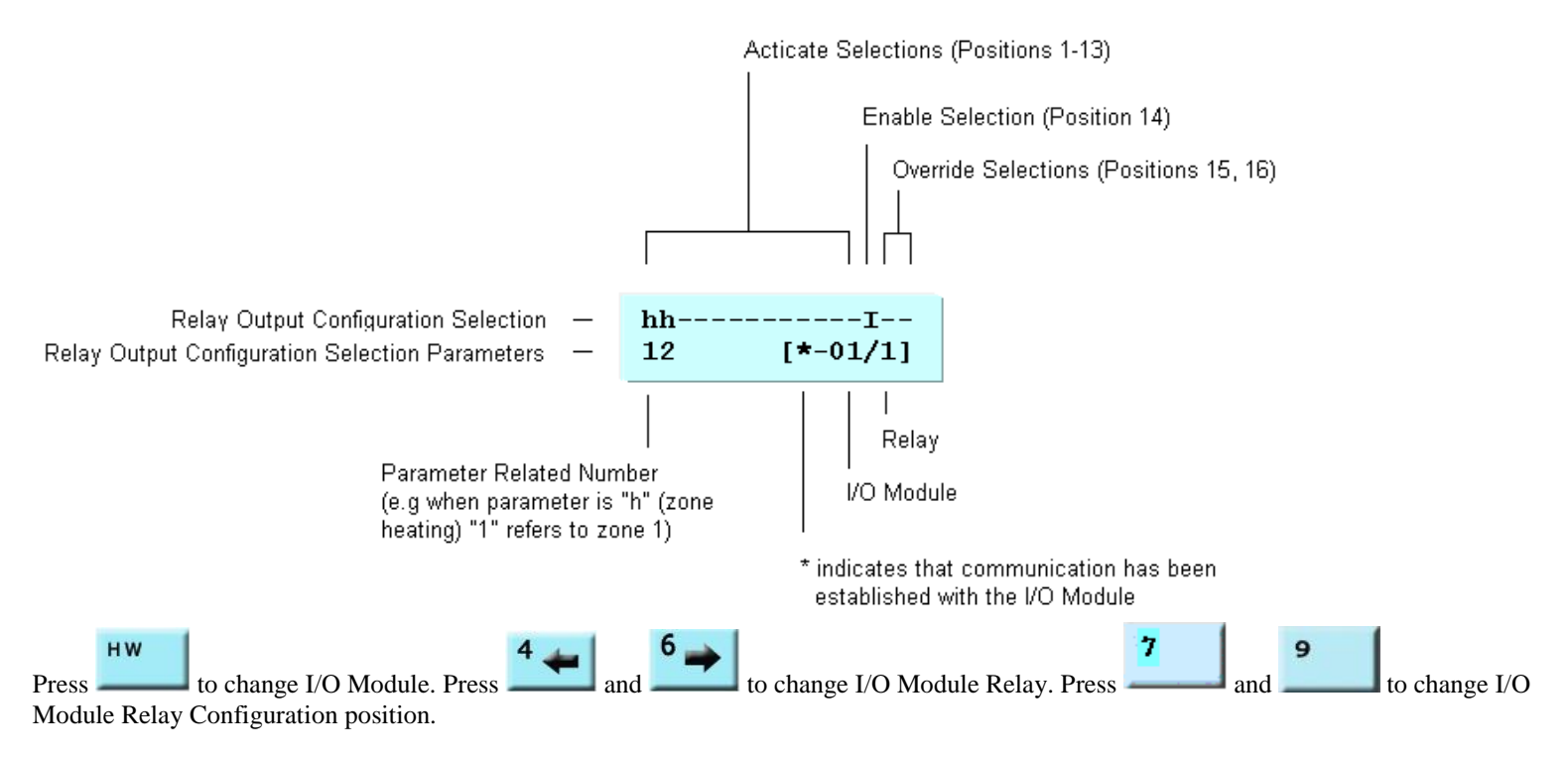

Any of 13 Activation selections will activate a relay. An Enable, if programmed, enables activations turn on a relay. Either Override, if programmed, will override activations and turn off a relay.

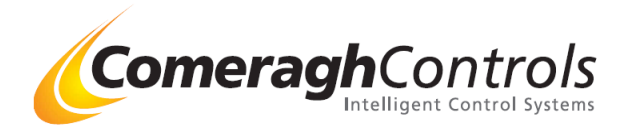

## **Configuration Selections**

The following table identifies the Configuration Selections and associated parameters. Refer to the "*iCon System Relay Output Configuration Selections*" document for a detailed description of each selection.

| Configuration<br>Selection | Description                     | Configuration Selection Par | ameters         |
|----------------------------|---------------------------------|-----------------------------|-----------------|
| Press to Change            |                                 | Press to Change             | Press to Change |
| h                          | Zone Space Heating              | Zone Number (1-32)          | 0               |
| с                          | Zone Space Cooling              | Zone Number (1-32)          |                 |
|                            | Zone Space Cooling Fan 1        | Zone Number (1-32)          |                 |
|                            | Zone Space Cooling Fan 2        | Zone Number (1-32)          |                 |
|                            | Zone Space Cooling Fan 3        | Zone Number (1-32)          |                 |
| &                          | Zone Space Heating & Cooling    | Zone Number (1-32)          |                 |
| D                          | Zone DHW                        | Zone Number (1-32)          |                 |
| E                          | Zone DHW Energy Saver           | Zone Number (1-32)          |                 |
| A                          | Zone Sensor Channel 1 Set-point | Zone Number (1-32)          |                 |
| В                          | Zone Sensor Channel 2 Set-point | Zone Number (1-32)          |                 |
| I                          | I/O Input                       | Input (1-5)                 | I/O (1-8)       |
| R                          | I/O Relay                       | Relay (1-16)                | I/O (1-8)       |
| Р                          | Proportional Valve minimum      |                             | I/O (1-8)       |
| Н                          | Boost                           |                             |                 |
| С                          | Space Heating & Cooling         |                             |                 |
|                            |                                 |                             |                 |

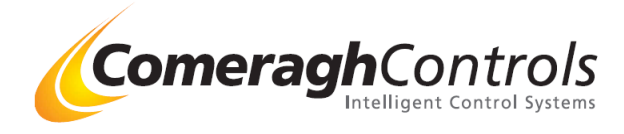

### **Configuration Selection Detailed Description**

Note: Ch1 measures the AIR temperature, Ch2 measures the PROBE temperature.

| Symbol   | Manager<br>Label | ON State Requirements                                                                                                    |
|----------|------------------|----------------------------------------------------------------------------------------------------|
| • •<br>h | Blank<br>Heat    | Unused<br>SENSOR TYPE: UFH/RAD                                                                                                    |
|          |                  | Minimum Heating Set point<br>If Set-Point (SP) or the Set-Point minus the Set-Back (SP-SB) or the Set-Point plus the Boost<br>(SP+BH) results in a value that is less then the programmed Minimum Heating Temp then the value is<br>clamped to the Minimum Heating Temp value. |
|          |                  | Heating Optimization<br>An optimization offset is included in setting the zone state when the system is in the timer mode and                                                                                                    |

## ne state when the system is in the timer mode and optimization is enabled and the zone is OFF.

#### Secondary (e.g. Screed) ON (SP) OVERRIDE

For ALL Sensor States, if Secondary Minimum is programmed (is greater than 0), and Ch2 is less then the Secondary Minimum then Override ON

#### i.e. During ON (SP) time

If a zone has reached it's air SP but the floor is below it's "Min Screed" value, then the zone will continue to request heat (actuator will remain open).

Once the screed temp has reached it's "Min Screed" value, (& air temp is above SP) then the zone will switch off.

If the air SP temp has not been reached but the screed temp goes above the "Max Screed" temp the zone will switch off, (actuator will close).

#### Secondary (e.g. Screed) OFF (SB) OVERRIDE

For ALL Sensor States, if Secondary Maximum is programmed (is greater than 0), and Ch2 is greater then the Secondary Maximum turn override OFF

i.e. During OFF (SB) time

If a zone has reached it's air SB but the floor is below it's "Min Screed" value, then the zone will continue to request heat (actuator will remain open ).

Once the screed temp has reached it's "Min Screed" value, (& air temp is above SB) then the zone will switch off.

If the air SB temp has not been reached but the screed temp goes above the "Max Screed" temp the zone will switch off, (actuator will close).

#### Screed Min & Max are not Time related

If "Min Screed" is set, the system will always kept the floor at the min screed temp. If "Max Screed" is set, the system will always kept the floor below the max screed temp. If "Max & Min Screed" is set, the system will always kept the floor between the max &min screed temp.

#### SENSOR STATE is DISABLE

Ch1 Temperature is less than the Frost Protection

#### SENSOR STATE is OFF (STOP)

Ch1 (Air) temperature is greater than the Set-Point (SP) minus the Set-Back (SB) minus the

#### **Comeragh Controls Limited**,

Upper Irishtown, Clonmel, Co. Tipperary, Ireland. Tel +353-(0)52-72000 Fax +353-(0)52-72001 Website www.comeraghcontrols.com Email comeraghcontrols@eircom.net

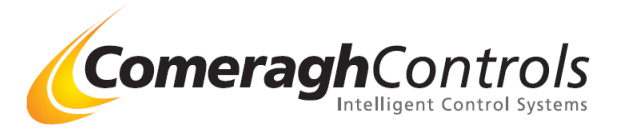

Optimization Offset AND greater than the Minimum Temperature.

#### SENSOR STATE is ON

Ch1 (Air) temperature is greater than the Set-Point (SP) AND greater than the Minimum Temperature.

#### SENSOR STATE is ON with Boost Heat

Ch1 (Air) temperature is greater than the Set-Point (SP) plus the Boost Heat (BH) AND greater than the Minimum Temperature.

#### **SENSOR TYPE: PROBE**

#### **Heating Optimization**

An optimization offset is included in setting the zone state when the system is in the timer mode and optimization is enabled and the zone is OFF.

#### SENSOR STATE is DISABLE

Ch2 (Probe) temperature is greater than the Frost Protection

#### SENSOR STATE is OFF (STOP)

Ch2 (Probe) temperature is greater than the Set-Point (SP) minus the Set-Back (SB) minus the Optimization Offset

#### SENSOR STATE is ON

Ch2 (Probe) temperature is greater than the Set-Point (SP)

#### SENSOR STATE is ON with Boost Heat

Ch2 (Probe) temperature is greater than the Set-Point (SP) plus the Boost Heat (BH).

#### Minimum Cooling Set point

If Set-Point (SP) or the Set-Point plus the DeadBand (SP+DB) results in a value that is less than the programmed Minimum Cooling Temp then the value is clamped to the Minimum Cooling Temp value.

#### **Enabling Cooling**

Cooling operation is enabled when the minimum Cooling Set-Point is set (a value greater than 0) AND Cooling has been locally enabled at the sensor

#### c Cl Zone Air Cooling

Zone temperature is greater than the Set-Point (SP) plus the A/C Deadband

#### Cl Fan 1 Zone Air Cooling Fan 1

Zone temperature is greater than the Set-Point (SP) plus the Deadband plus the Cl Fan 1 Offset

### Cl Fan 2Zone Air Cooling Fan 2

Zone temperature is greater than the Set-Point (SP) plus the Deadband plus the Cl Fan 2 Offset

### ||| Cl Fan 3 Zone Air Cooling Fan 3

Zone temperature is greater than the Set-Point (SP) plus the Deadband plus the Cl Fan 3 Offset

### & Z-H/C Zone Heating & Cooling

<u>ANY</u> zone calling for heat when <u>NO</u> zone is calling for cooling OR, <u>ANY</u> zone is calling for cooling.

(Note: Cooling has priority)

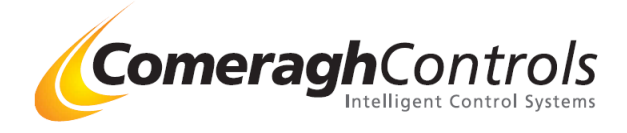

| D | DHW       | Zone DHW                                                                                                    |
|---|-----------|----------------------------------------------------------------------------------------------------|
|   |           | When Boost is OFF<br>Ch2 temperature is less than the Set-Point (SP) AND less then the DHW Max (Dh) AND the Zone is<br>ON (or calling).                                                  |
|   |           | When Boost is ON<br>Ch2 temperature is less than 70 Deg C AND less then the DHW Max (Dh) AND the Zone is ON (or<br>calling).                                                             |
|   |           | <b>Override OFF</b><br>If the Temperature drops below the Energy Saver set-point the output will turn OFF.                                                                               |
| e | DHW-E     | DHW Energy Saver                                                                                                    |
|   |           | Ch2 temperature is less than the Energy Saver Set-Point (Es) AND less then the DHW Max (Dh) AND the Zone is ON (or calling).                                                             |
| А | Ch1 SP    | Ch1 (Air) Set-Point                                                                                                    |
|   |           | Ch1 temperature is less than the Set-Point (SH).                                                                                                    |
|   |           | The frost protection, minimum temperature parameters, secondary minimum & maximum, and zone scheduling are ignored.                                                                      |
| В | Ch2 SP    | Ch2 (Aux) Set-Point                                                                                                    |
|   |           | Ch2 temperature is less than the Set-Point (SH).                                                                                                    |
|   |           | The frost protection, minimum temperature parameters, secondary minimum & maximum, and zone scheduling are ignored.                                                                      |
| С | H/C       | Heating & Cooling                                                                                                    |
|   |           | ANY zone is calling for cooling.                                                                                                    |
| Ι | Input     | Input (1-5) on Logic Box (1-8) is ON.                                                                                                    |
| R | Relay     | Relay (1-16) on Logic Box (1-8) is ON.                                                                                                    |
|   |           | <u>A I/O module MUST be used if a module relay uses Timer ON or Timer OFF</u>                                                                                                    |
| f | Flow Temp | Flow Temp on Logic Box (1-8) is less then the minimum flow temp reference (if the Flow Temp Ref b is less than Flow Temp Ref a then Flow Temp Ref b is the minimum flow temp reference). |
|   |           | The minimum flow temp reference from load line B is selected if a load-line switch-over active.                                                                                          |
|   |           | The flow temp activation is deactivated if there is a loss of communication with the flow temp sensor.                                                                                   |
| Н | HW Key    | The Hot Water Boost is ON                                                                                                    |
|   |           | Hot Water Boost ON is indicated by the HW LED at the console.                                                                                                    |

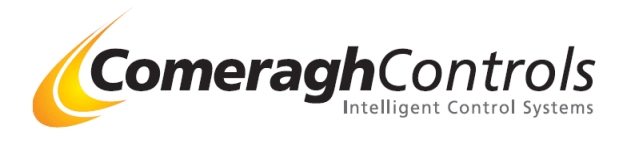

## 3.2.6 I/O Output Timer ON

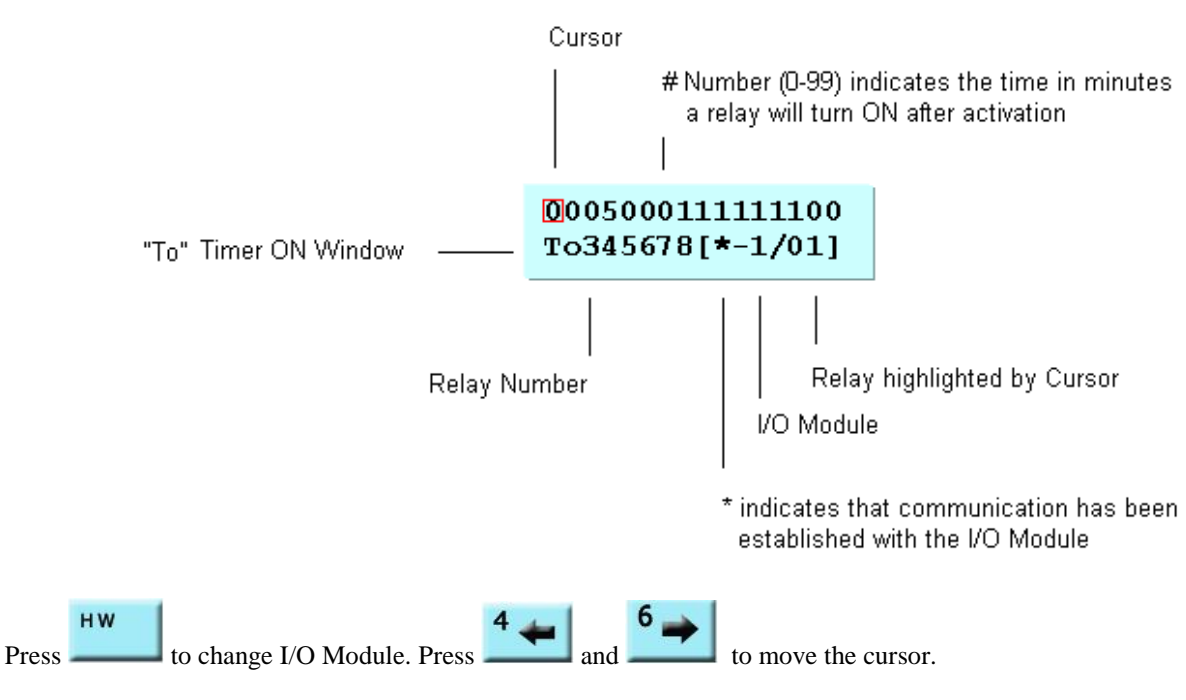

An output transition will have a 30 second time response.

## 3.2.7 I/O Output Timer OFF (Overrun)

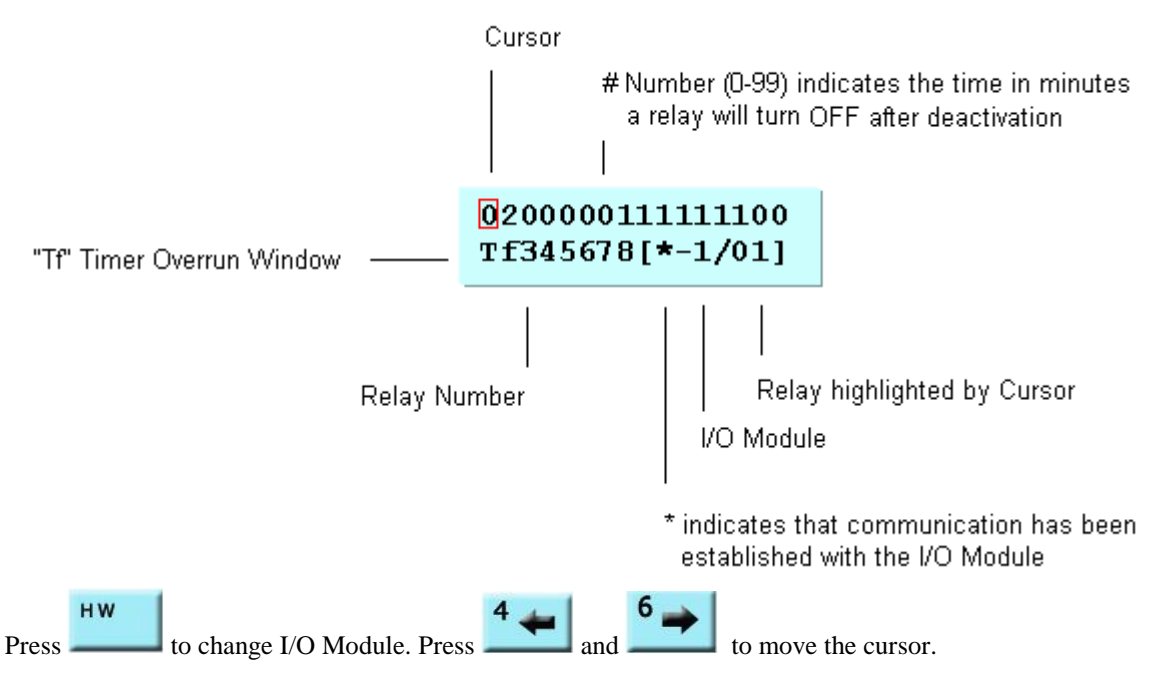

An output transition will have a 30 second time response.

## 3.2.8 I/O Output Cycle

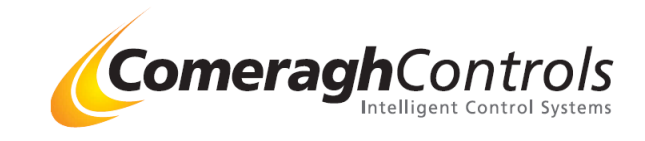

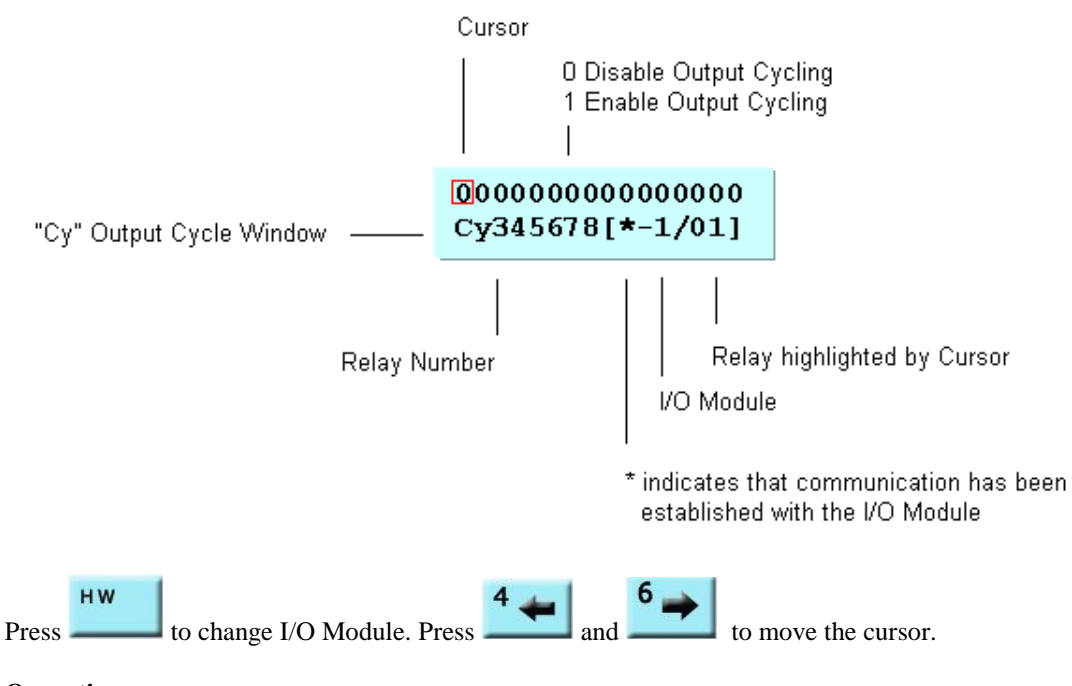

### **Operation**

If relay has not been active for a period the system will automatically cycle the relay if the relay has be set to cycleIntervals:7 daysDuration:30 Sec

**Comeragh Controls Limited,** Upper Irishtown, Clonmel, Co. Tipperary, Ireland. Tel +353-(0)52-72000 Fax +353-(0)52-72001 Website <u>www.comeraghcontrols.com</u> Email <u>comeraghcontrols@eircom.net</u>

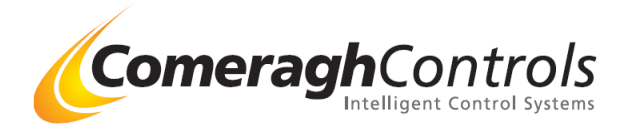

#### **I/O Proportional Valve** 3.2.9

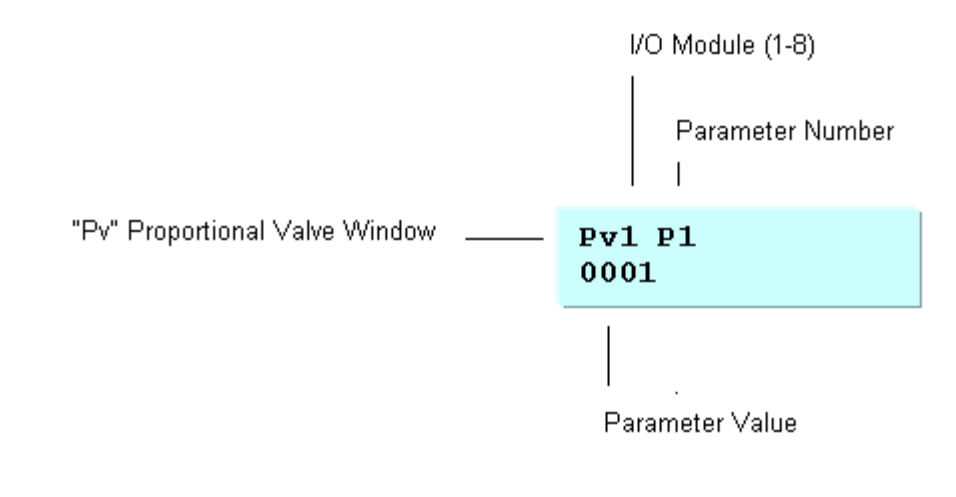

HW to change the proportional valve parameter number. Use Numerical keys to enter the to change I/O Module. Press Press parameter value.

| # | Load Line | Parameter                         | Valve |
|---|-----------|-----------------------------------|-------|
| 1 | А         | Reference Type                    | 0-4   |
|   |           | 0 External Temperature Reference  |       |
|   |           | 1 Return Temperature              |       |
|   |           | 2 Zone Temperature                |       |
|   |           | 3 Hottest Underfloor Heating Zone |       |
| 2 | А         | Flow Temp a (Min)                 | 0-90  |
| 3 | А         | Flow Temp b (Max)                 | 0-90  |
| 4 | А         | Ref a (Min) Type:                 | 0-4   |
|   |           | 0 Value                           |       |
|   |           | 1 Set-Point                       |       |
|   |           | 2 Set-Point plus DeadBand         |       |
|   |           | 3 Set-Point plus DeadBand plus F1 |       |
|   |           | 4 Set-Point plus DeadBand plus F2 |       |
|   |           | 5 Set-Point plus DeadBand plus F3 |       |
|   |           | 6 Set-Point minus Set-Back        |       |
| 5 | А         | Ref a (Min)Value                  | 0-90  |
| 6 | А         | Ref b (Max)Type:                  | 0-4   |
|   |           | 0 Value                           |       |
|   |           | 1 Set-Point                       |       |
|   |           | 2 Set-Point plus DeadBand         |       |
|   |           | 3 Set-Point plus DeadBand plus F1 |       |
|   |           | 4 Set-Point plus DeadBand plus F2 |       |
|   |           | 5 Set-Point plus DeadBand plus F3 |       |
|   |           | 6 Set-Point minus Set-Back        |       |
| 7 | А         | Ref b (Max) Val                   | 0-90  |
| 8 | В         | Reference Type                    | 0-4   |
|   |           | 0 External Temperature Reference  |       |
|   |           | 1 Return Temperature              |       |

ComeraghControls Intelligent Control Systems

|    |     | 2 Zone Temperature<br>3 Hottest Underfloor Heating Zone                                |      |
|----|-----|----------------------------------------------------------------------------------------|------|
| Q  | в   | Flow Temp a (Min)                                                                      | 0-90 |
| 10 | B   | Flow Temp h (Max)                                                                      | 0-90 |
| 11 | B   | Ref a (Min) Type:                                                                      |      |
| •• | 2   | 0 Value                                                                                | 0.   |
|    |     | 1 Set-Point                                                                            |      |
|    |     | 2 Set-Point plus DeadBand                                                              |      |
|    |     | 3 Set-Point plus DeadBand plus F1                                                      |      |
|    |     | 4 Set-Point plus DeadBand plus F2                                                      |      |
|    |     | 5 Set-Point plus DeadBand plus F3                                                      |      |
|    |     | 6 Set-Point minus Set-Back                                                             |      |
| 12 | В   | Ref a (Min)Val                                                                         | 0-90 |
| 13 | В   | Ref b (Max) Type:                                                                      | 0-4  |
|    |     | 0 Value                                                                                |      |
|    |     | 1 Set-Point                                                                            |      |
|    |     | 2 Set-Point plus DeadBand                                                              |      |
|    |     | 3 Set-Point plus DeadBand plus F1                                                      |      |
|    |     | 4 Set-Point plus DeadBand plus F2                                                      |      |
|    |     | 5 Set-Point plus DeadBand plus F3                                                      |      |
|    |     | 6 Set-Point minus Set-Back                                                             |      |
| 14 | В   | Ref b (Max) Val                                                                        | 0-90 |
| 15 | A&B | Zone                                                                                   | 0-32 |
| 16 | A&B | 0 No Switch                                                                            |      |
|    |     | 1 Cooling ON                                                                           |      |
|    |     | 2 Zone ON<br>2 Zone OEE                                                                |      |
|    |     | 5 Zone OFF                                                                             |      |
|    |     | Zone ON/OFF refers o the requested zone state (e.g. a scheduled zone                   |      |
|    |     | ON or manually turning the zone ON). It does not activate or de-                       |      |
|    |     | activate based on whether or not a zone is calling for heat (A zone may                |      |
|    |     | be ON but will only call for heat when the zone temperature drops                      |      |
|    |     | below the set-point).                                                                  |      |
|    |     | 4 Relay 16 ON                                                                          |      |
|    |     | Relay 16 refers to the relay on the I/O module associated with the Proportional valve. |      |
|    |     | 5 Input 1 ON                                                                           |      |
|    |     | Input 1 refers to the Input on the I/O module associated with the Proportional valve.  |      |
| 17 | A&B | Curve                                                                                  | 0    |
| 18 | A&B | DAC MIN                                                                                | 0-90 |
|    |     |                                                                                        |      |

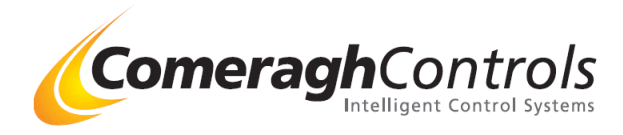

## **Proportional Valve Operation**

#### Control System

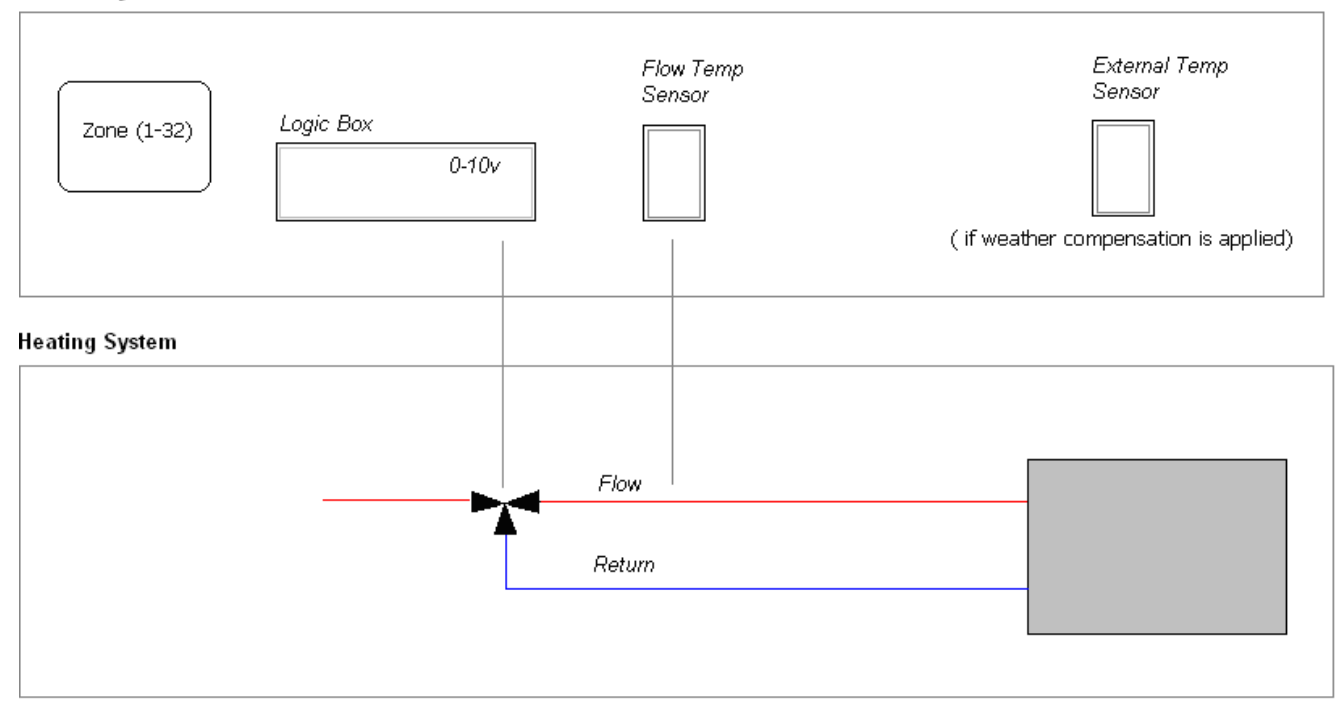

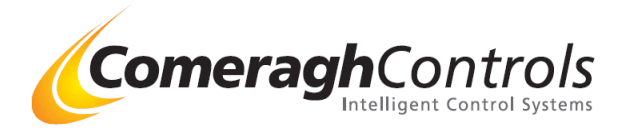

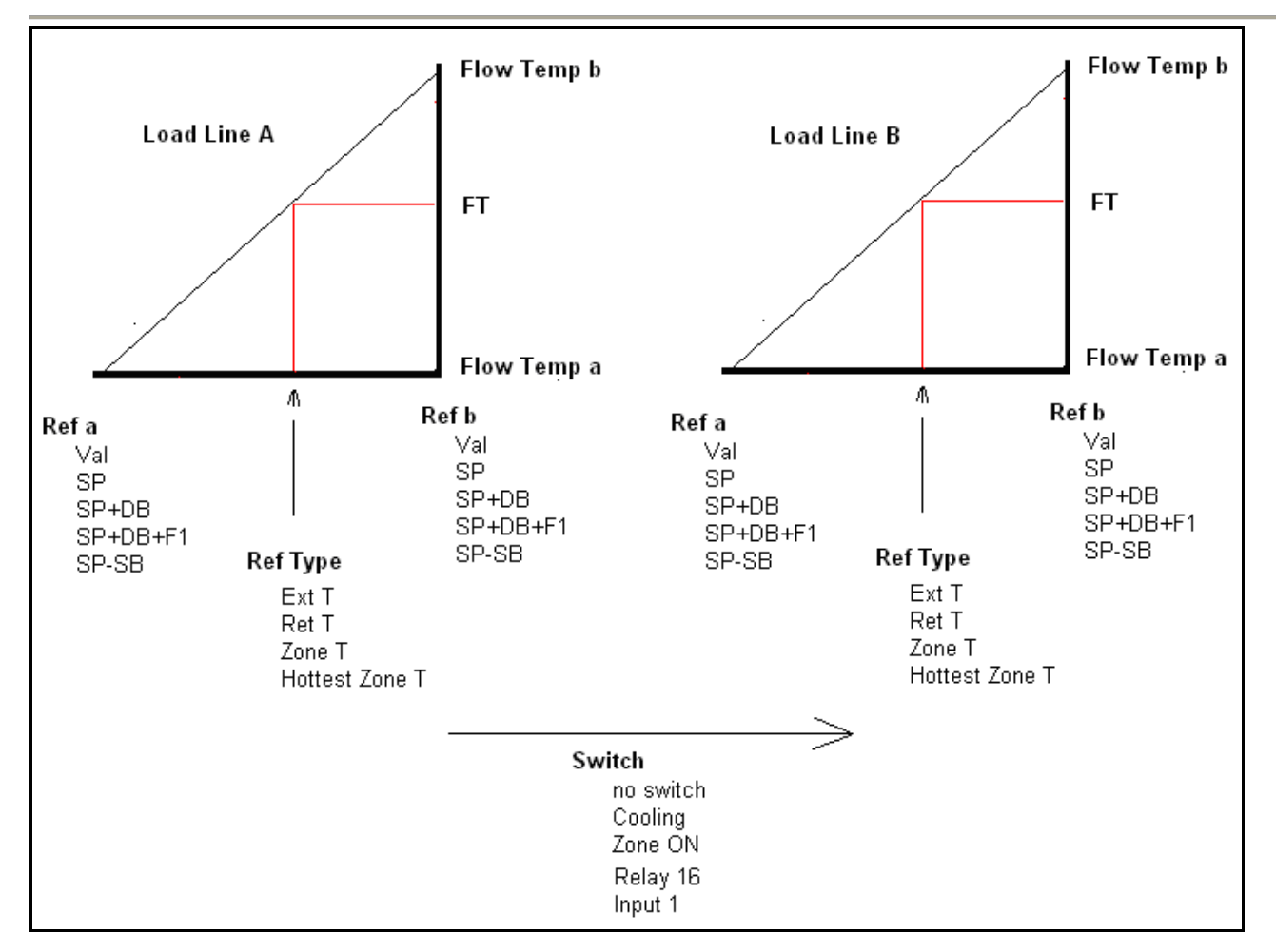

Care should be taken in a configuration using H/C zones in conjunction with the Cooling flag to cool a zoning arrangement using a geothermal heat-pump. The cooling flag is set when any H&C zone calls for cooling. A H&C zone may be UFH, RAD of PROBE type zone but <u>only the UFH type zones will be scanned for the Hottest zone</u>.

The 0-10v proportional valve (mixer) output is controlled by the difference between the pipe flow temperature and the calculated flow temperature.

#### **Delta T = Pipe Flow Temperature – Required Calculated Flow Temperature**

Voltage deviations versus Delta T:

| Delta T  | Adjustment<br>DAC Counts | Adjustment<br>Voltage |
|----------|--------------------------|-----------------------|
| >3 Deg C | -20                      | -0.8 v                |
| <3 Deg C | 20                       | 0.8 v                 |
| >2 Deg C | -10                      | -0.4 v                |
| <2 Deg C | 10                       | 0.4v                  |
| >1 Deg C | -5                       | -0.2 v                |
| <1 Deg C | 5                        | 0.4v                  |

#### Table 1.0 Proportional Valve Adjustment for Delta T

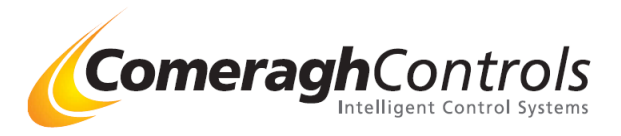

A utility is provided in the iCon System Manager that enables proportional valve output emulation (under "Tools" select "Emulation – Proportional Valve). Actual proportional valve operation in real-time may be monitored by selecting the "Remote" checkbox.

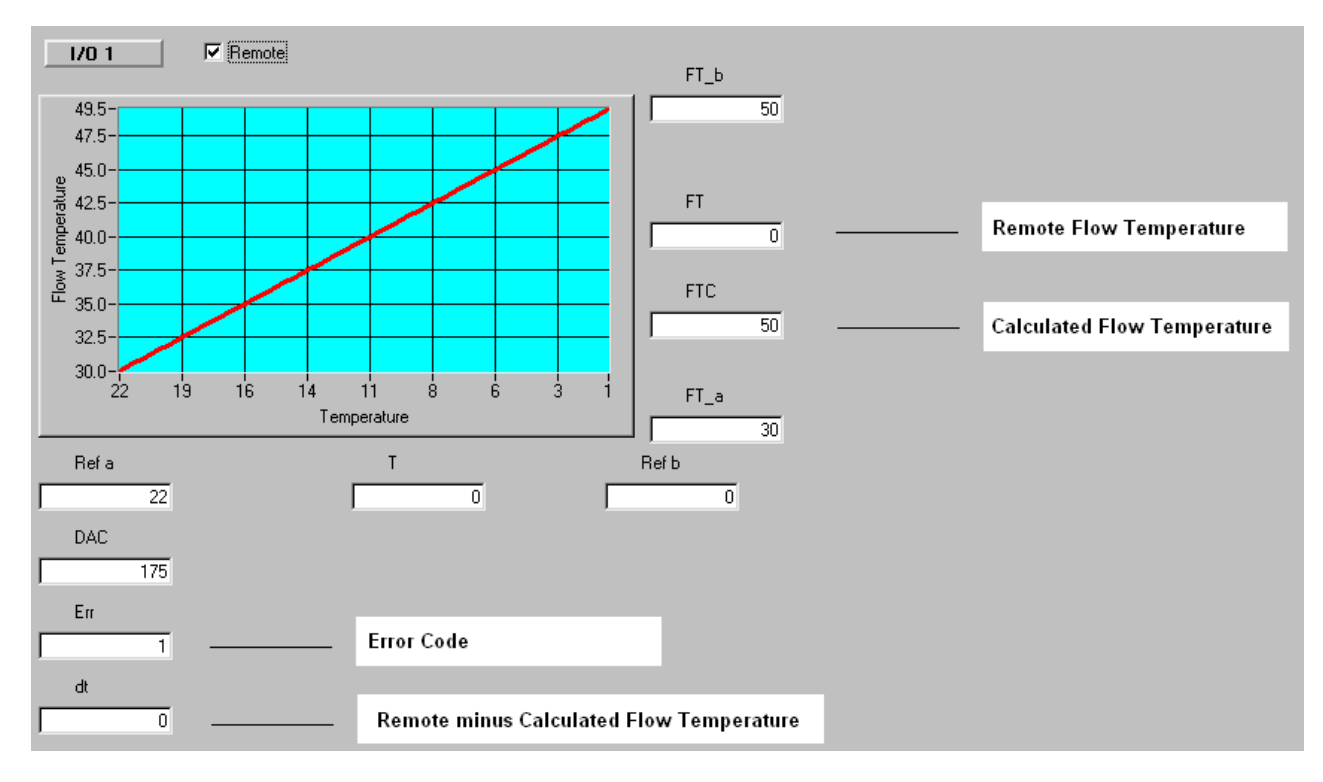

## **Figure 1 Proportional Valve Emulation and Remote Monitoring**

| Err # | Error                                                                                                    | Proportional Valve Output          |
|-------|----------------------------------------------------------------------------------------------------|------------------------------------|
| 0     | No Error                                                                                                    |                                    |
| 1     | Loss of communication to the Flow Temperature Sensor                                                                                                    | 5v (Half Open)                     |
| 2     | Flow Temperature Exceeds the Max Flow Heating Flow Temperature                                                                                                    | 0v (Full Close)                    |
|       | The greater of Flow Temp reference is used (i.e if Flow Temp reference "a" is greater than the Flow Temp reference "a"). Flow Temp references are used from the active load line (i.e Load-line "a" references are used if switch over is not active). |                                    |
|       | This test does not apply when the reference type is the "hottest zone."                                                                                                    |                                    |
| 3     | Loss of communication to the Return Temperature Sensor.                                                                                                    | Flow Temp set to Flow Temp b       |
| 4     | Loss of communication to the External Temperature Sensor                                                                                                    | Flow Temp set to Flow Temp b       |
| 5     | Loss of communication to the Zone Temperature Sensor                                                                                                    | Flow Temp remains unchanged        |
| 6     | The reference type "Hottest Zone" but no hot zone has been detected.                                                                                                    | Flow Temp remains unchanged        |
| 7     | The Reference temp (External, Return of Zone) is greater than ref b when ref b is greater than ref a                                                                                                    | Reference Temp is clamped to ref b |
| 8     | The Reference temp (External, Return of Zone) is less than ref a when ref b is greater than ref a                                                                                                    | Reference Temp is clamped to ref a |
| 9     | The Reference temp (External, Return of Zone) is greater than ref a when ref a is greater than ref b                                                                                                    | Reference Temp is clamped to ref a |
| 10    | The Reference temp (External, Return of Zone) is less than ref b when ref a is greater than ref b                                                                                                    | Reference Temp is clamped to ref b |
| 11    | Ref a is equal to ref b                                                                                                    | Load line is not engaged           |

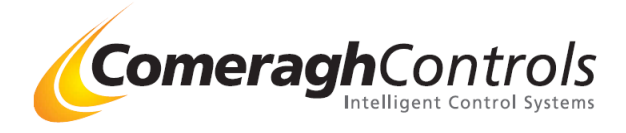

## 3.2.10 Zone Configuration

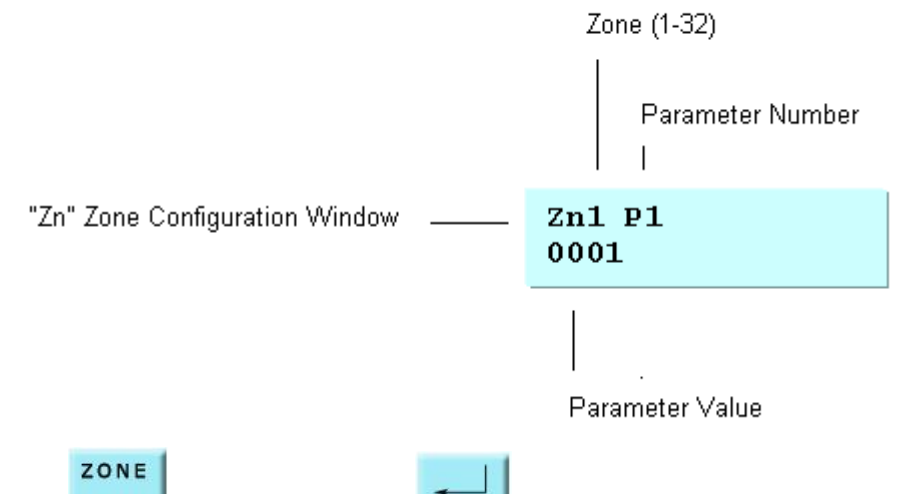

Press \_\_\_\_\_ to change Zone. Press \_\_\_\_\_ to change the zone parameter number. Use Numerical keys to enter the parameter value.

The following Table identifies the Zone parameters. Refer to the "iCon Sensor Operation" document for a detailed description of the use of the parameters.

| # | Parameter                                                                                                    | Max Valve |
|---|----------------------------------------------------------------------------------------------------|-----------|
| 1 | Zone Type                                                                                                    | 3         |
|   | 0: UFH                                                                                                    |           |
|   | 1: RAD                                                                                                    |           |
|   | 2: DHW                                                                                                    |           |
|   | 3: PROBE ( SP Range 0-80 ) (Calibration Range +/- 20)                                                                   |           |
| 2 | Zone Deadband                                                                                                    | 20        |
| 3 | Zone Cooling Fan 1 Offset                                                                                               | 20        |
| 4 | Zone Cooling Fan 2 Offset                                                                                               | 20        |
| 5 | Zone Cooling Fan 3 Offset                                                                                               | 20        |
| 6 | Zone Secondary Maximum                                                                                                  | 80        |
|   | Zone will be forced to the OFF state if the temperature of the secondary channel is greater than the Secondary Maximum. |           |
|   | The override condition is not applied if the Sereed Maximum is 0.                                                       |           |
| 7 | Zone Secondary Minimum                                                                                                  | 80        |
|   | Zone will be forced to the ON state if the temperature of the secondary channel is less than the Secondary Maximum.     |           |
|   | The override condition is not applied if the Screed Minimum is 0.                                                       |           |
| 8 | Zone DHW Energy Saver                                                                                                   | 80        |
|   |                                                                                                    |           |

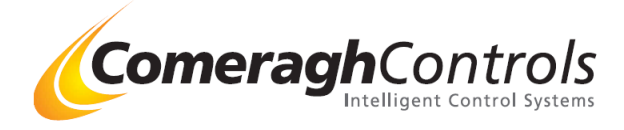

## **3.2.11 Environment Parameters**

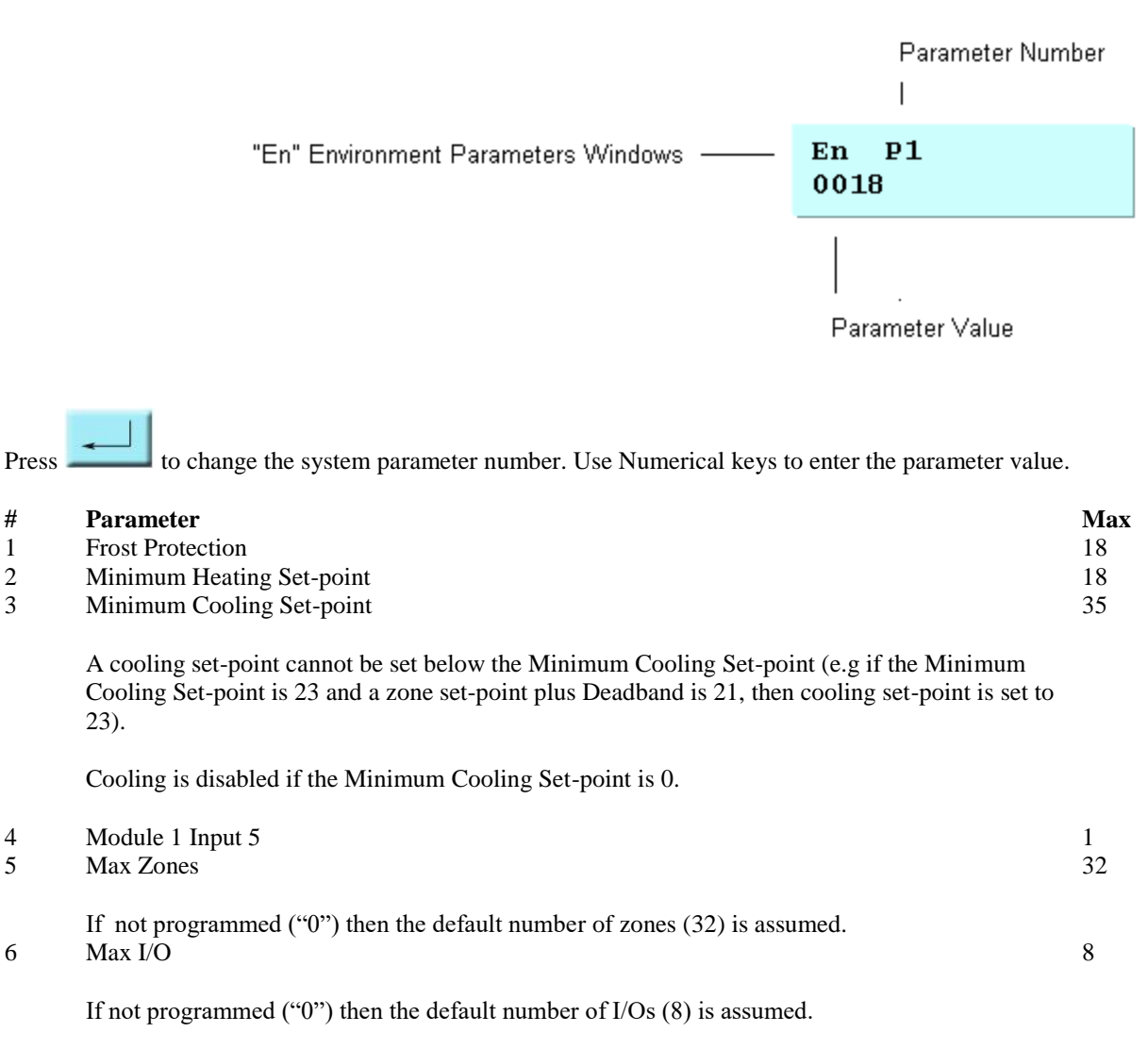

Virtual I/O modules must be included.

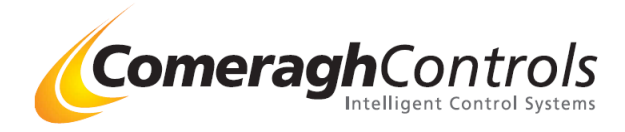

## 3.2.12 LINK (Download from PC to Console)

| *LINK* |  |
|--------|--|
|        |  |

"\*LINK\*" placed the system in the communications enable mode in which the Manager (the PC hosted application) may communicate with the console (e.g. download setup information (e.g. zone labels).

## 3.2.13 RESET

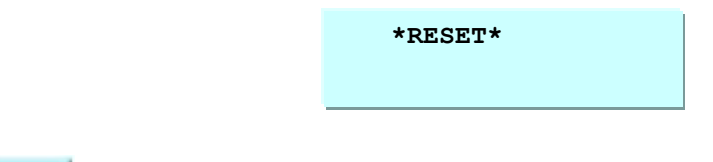

Press **to** Reset the system

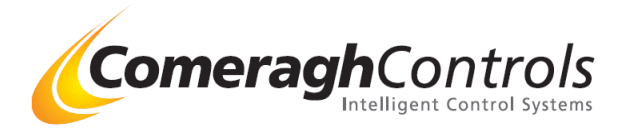

## 5. <u>Sensor</u>

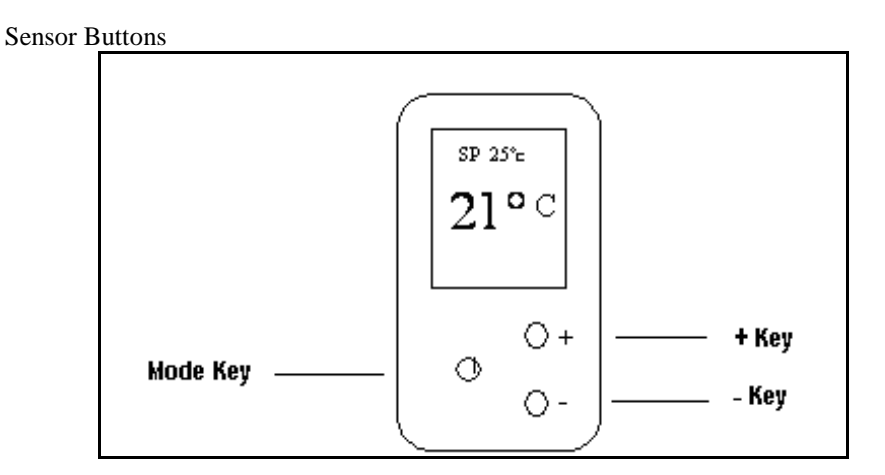

There are 3 Modes of Operation:

- 1. Normal (End User),
- 2. Setup
- 3. Calibration.

Navigation between the modes is illustrated as follows:

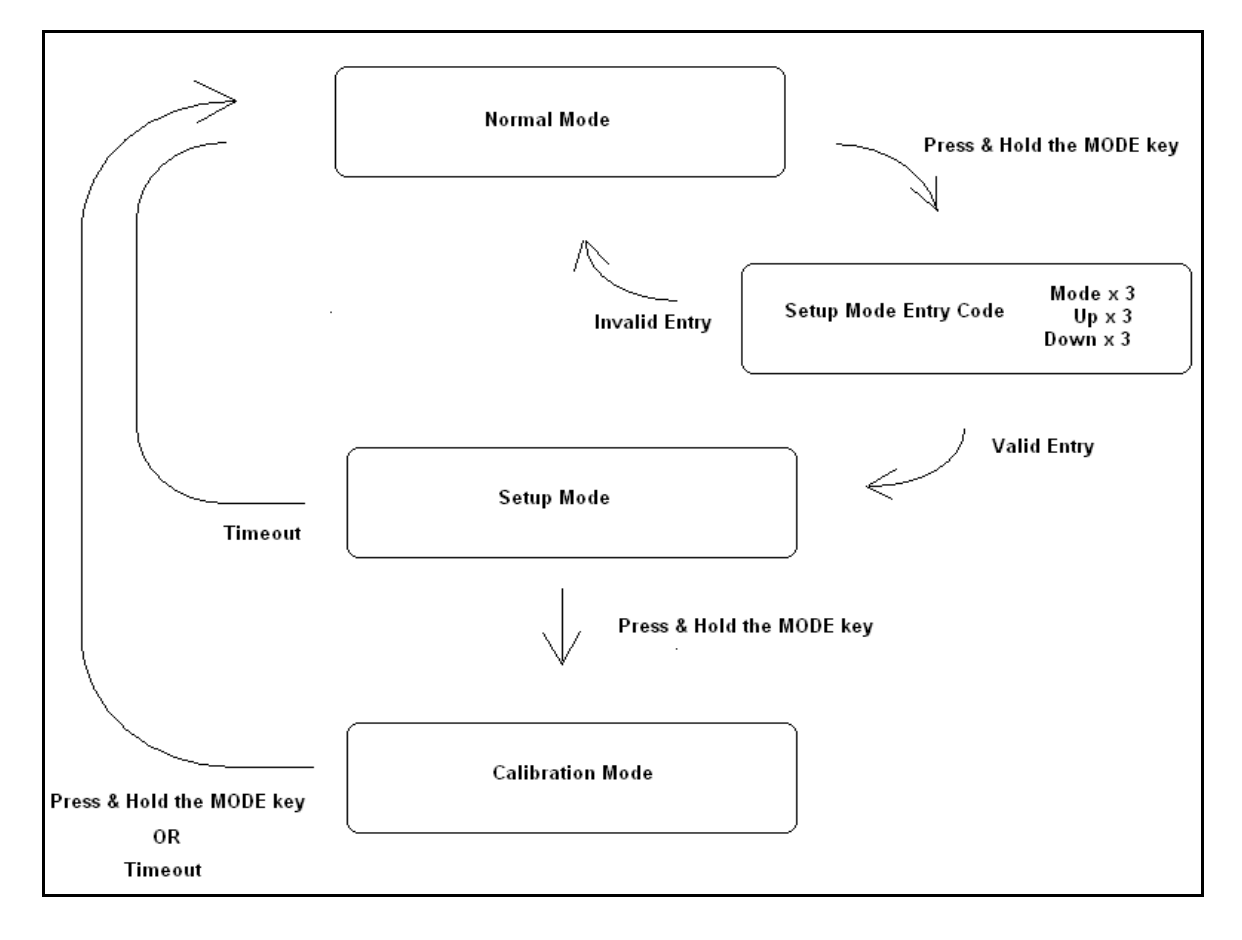

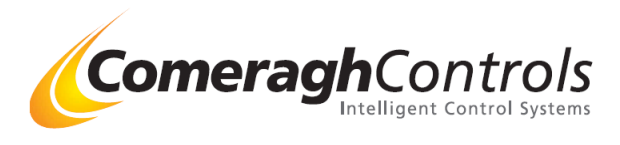

#### Version Number

Version data is displayed in the top right corner of the display when pressing the mode key during the setup entry code mode. The version information is r1.r2.r3

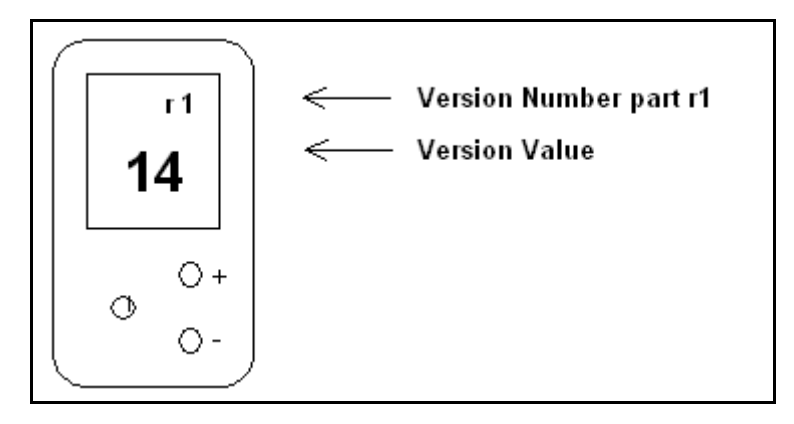

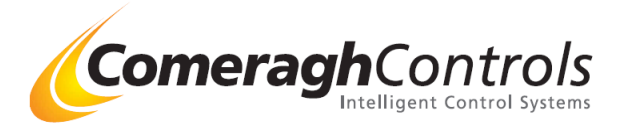

## 4.1 Normal (End User) Mode of Operation

Normal Operation of a sensor differs for each sensor type. The following sensor types are supported:

| Туре | Description                                                                 |
|------|-----------------------------------------------------------------------------|
| 0    | UFH (Under-floor heating) / RAD (Radiators)/ DHW (Domestic How Water)/Probe |
| 1    | Flow                                                                        |
| 2    | Return                                                                      |
| 3    | ExtT (External Temperature)                                                 |

UFH is the default sensor type. The Sensor Type is set in the Setup mode. The Setup Mode of Operation is entered by pressing and holding the mode key.

The backlight is activated for approximately 8 seconds when a key is pressed.

### 4.1.1 Normal (End User) Mode of Operation – UFH, RAD & Probe type sensor

momentarily.

There is only one difference between a UFH and RAD type sensor. The setback parameter limit is greater for a RAD sensor. The probe type sensor uses channel 2 as the temperature source and has no screed option.

The set-point, setback and Boost-heat may be increased and decreased by pressing the "+" and "-" keys. The mode key is used to select set-point, setback and Boost-heat.

Changes to mode, set-point, setback or Boost-heat are only possible when the zone has been set (greater than 0) and communications with the sensor have been established.

Pressing the Mode key will change the Sensor State from Timer (Heating Only) to Timer (Heating & Cooling – when cooling is enabled at the console by setting to cooling Minimum setting to a value greater than "0") to STOP to DISABLE. As the mode key is presses the display will appear as follows:

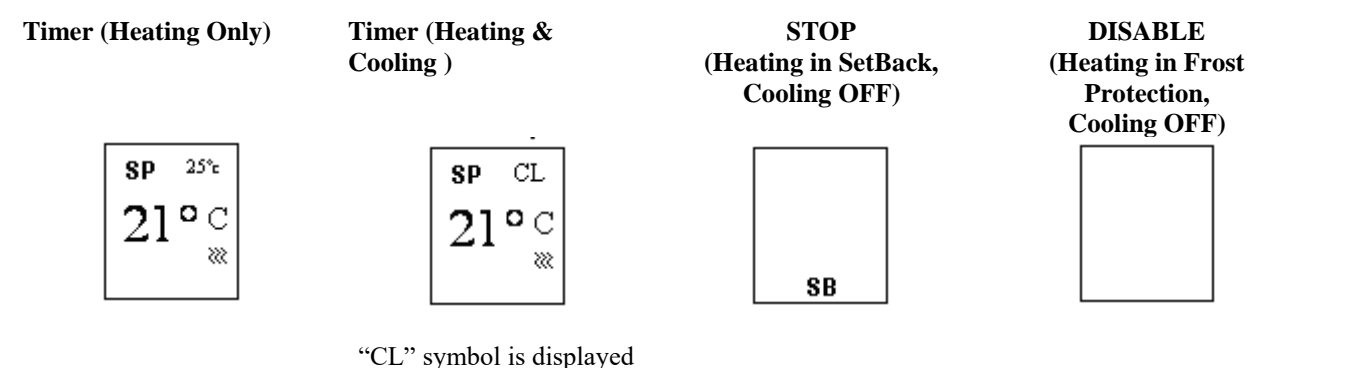

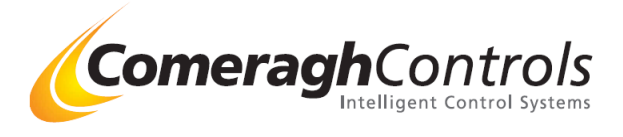

The symbols in the various modes are described in the following table:

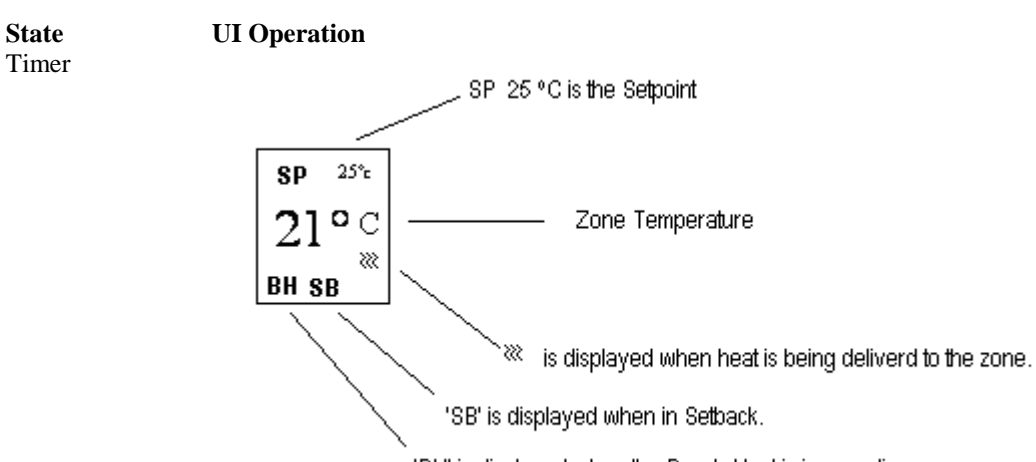

'BH' is displayed when the Boosh Heat is is operation

The temperature source (channel 1 or 2) that is displayed is set by the type of the thermostat.

| Туре  | Channel |
|-------|---------|
| UFH   | 1       |
| RAD   | 1       |
| PROBE | 2       |

The Set-Point, Setback and Boost Heat limits (where applicable):

| Туре  | SP  |     | SB  |     | BH  |     |
|-------|-----|-----|-----|-----|-----|-----|
|       | Max | Min | Max | Min | Max | Min |
| UFH   | 30  | 16  | 8   | 3   | 5   | 1   |
| RAD   | 85  | 10  | 85  | 1   | 5   | 1   |
| PROBE | 85  | 10  | 70  | 3   | 5   | 1   |

The Symbols 'C1', 'C2', 'C3' and 'CA' are displayed when the sensor is in optimization.

|              | - | C1 - O  |
|--------------|---|---------|
| <b>en</b> C1 |   | C2 - O  |
| ar or        |   | C3 - O  |
| 21°C         |   | CA - AL |
|              |   |         |
| BH SB        |   |         |

C1 - Optomization using Curve 1 C2 - Optomization using Curve 2 C3 - Optomization using Curve 3 CA - Auto Optomization

If the sensor enters the Cooling mode of operation the display becomes:

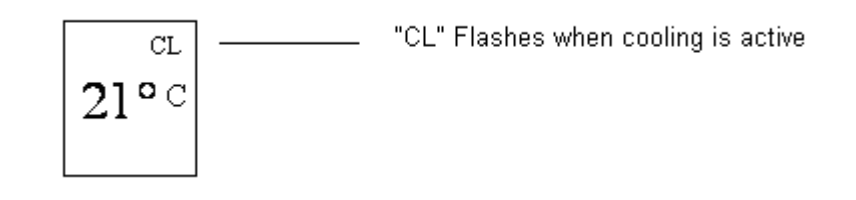

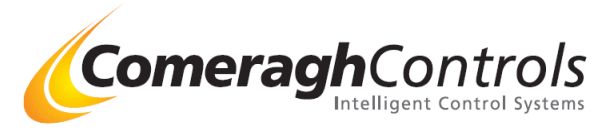

Cooling is available at the sensor via the mode key if cooling is enabled at the console.

Stop

Only the 'SB' symbol is displayed

SB

Normal timer scheduling is ignored and the sensor forces the zone to stay above the setback limit.

Disable

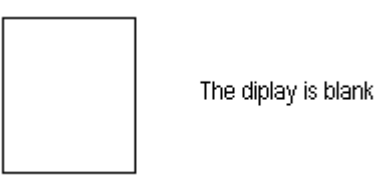

Normal timer scheduling is ignored and the sensor forces the zone to stay above the frost protection setting

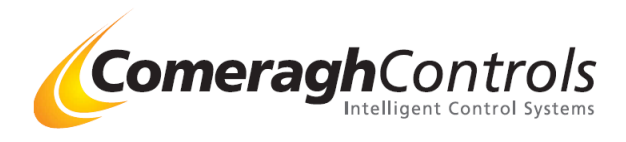

### **UFH, RAD & PROBE State Control**

Zone control is essentially identical for UFH, RAD and PPROBE zone types. A screed limiting parameter may be applied to UFH and RAD zone types. Minimum Heating Set-point does not apply to the PPROBE zone type. The following diagram illustrated the operation for the ON, OFF and DISABLED zone states.

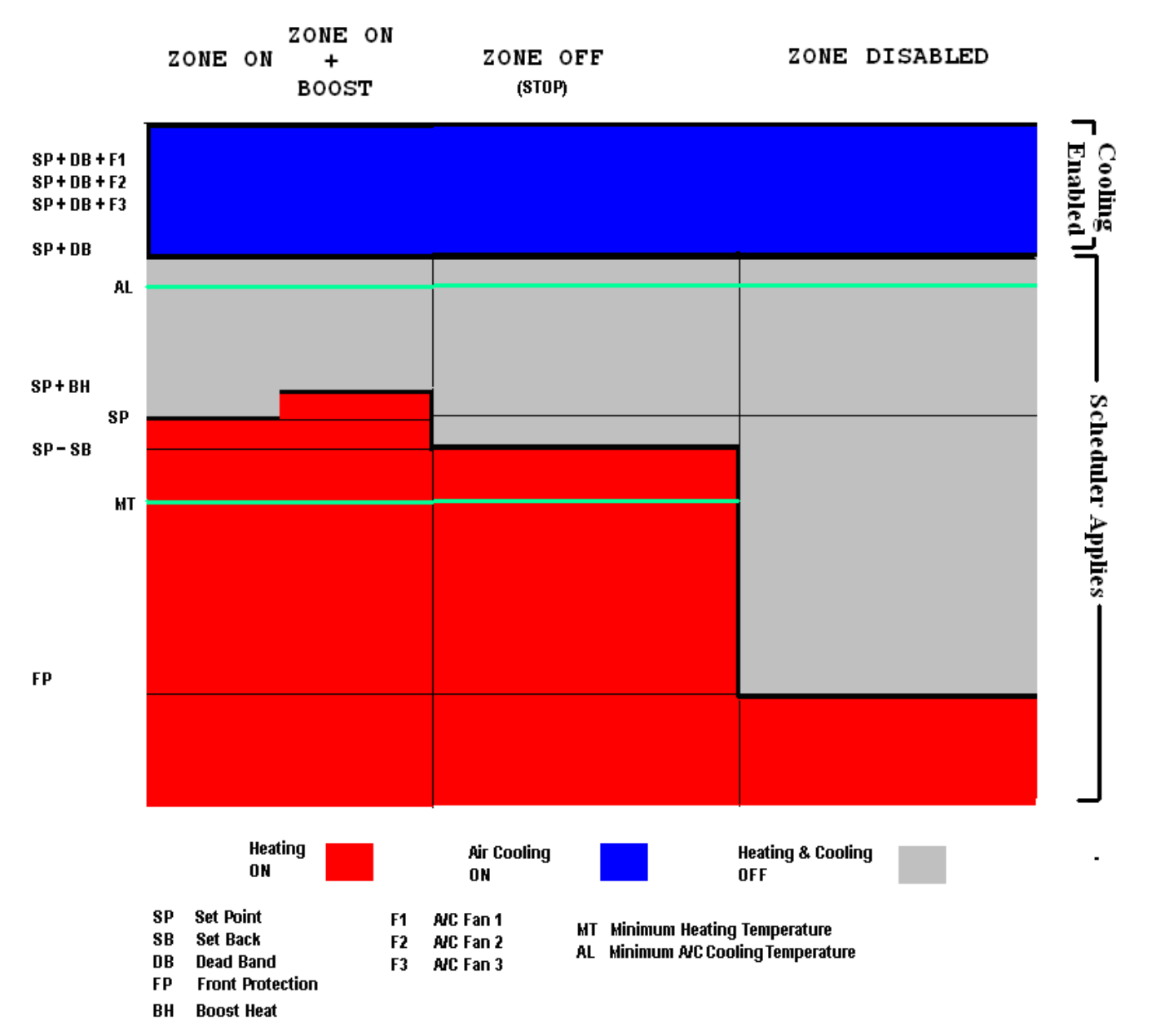

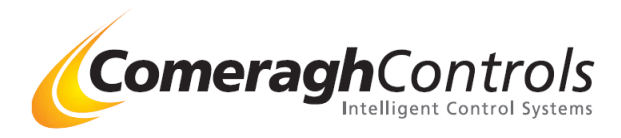

## **Zone Space Optimization**

Optimization is the control of temperature in the zone space by means of optimization curves. An optimization curve increases temperature at a controlled rate such that the required ON temperature is attained at the scheduled ON time. The curves differ with respect to temperature gradient and control time.

| Curve 1               |                        | Curve 2               |                        | Curve 3               |                        |  |
|-----------------------|------------------------|-----------------------|------------------------|-----------------------|------------------------|--|
| Time Offset<br>(mins) | Temp Offset<br>(Deg C) | Time Offset<br>(mins) | Temp Offset<br>(Deg C) | Time Offset<br>(mins) | Temp Offset<br>(Deg C) |  |
| 20                    | 0.5                    | 20                    | 0.5                    | 20                    | 0.5                    |  |
| 40                    | 1.0                    | 40                    | 1.0                    | 40                    | 1.0                    |  |
| 60                    | 1.5                    | 60                    | 1.5                    | 60                    | 1.5                    |  |
|                       |                        | 80                    | 2.0                    | 80                    | 2.0                    |  |
|                       |                        | 100                   | 2.5                    | 100                   | 2.5                    |  |
|                       |                        | 120                   | 3.0                    | 120                   | 3.0                    |  |
|                       |                        |                       |                        | 140                   | 3.5                    |  |
|                       |                        |                       |                        | 160                   | 4.0                    |  |
|                       |                        |                       |                        | 180                   | 5.0                    |  |
|                       |                        |                       |                        |                       |                        |  |
|                       |                        |                       |                        |                       |                        |  |

Zone optimization may also be set to AUTO mode. In this mode the sensor uses curve 1 but added and additional offset based on the delta T difference between the requested temperature and the actual temperature an ZONE ON time. If the actual temperature is less then the requested temperature then the AUTO offset is incremented by 0.5 Deg C. If the actual temperature is greater than the requested temperature then the AUTO offset is decremented by 0.5 Deg C. The AUTO optimization Curveis therefore:

| Time Offset (mins) | Temp Offset (Deg C) |
|--------------------|---------------------|
| 20                 | 0.5 + AUTO OFFSET   |
| 40                 | 1.0 + AUTO OFFSET   |
| 60                 | 1.5 + AUTO OFFSET   |

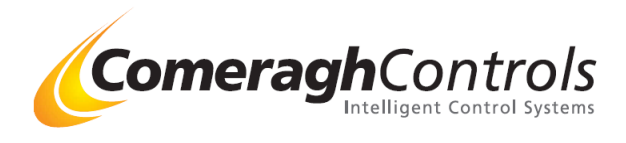

### Normal Mode of Operation – DHW type sensor

There are 2 normal sates: "Timer" and "Disable." The display state is changed by pressing the MODE key.

#### State UI Operation Timer

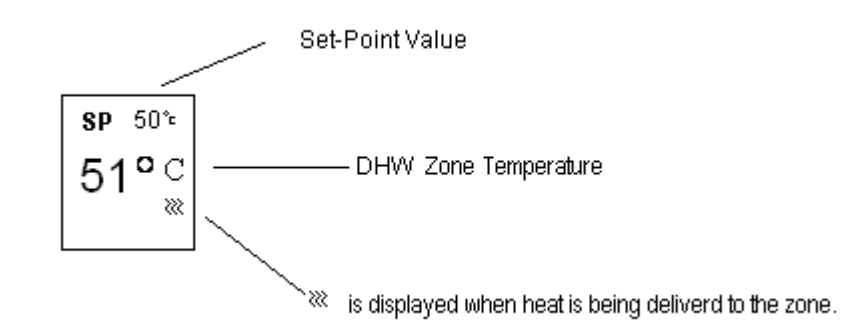

#### The temperature source channel 2

The Set-Point limits are:

|          | Max | Min |
|----------|-----|-----|
| Setpoint | 80  | 20  |

Disable

e Display is blank. Temperature control is disabled.

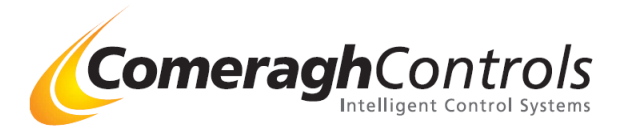

## **DHW State Control**

Zone space control is illustrated in the following diagram:

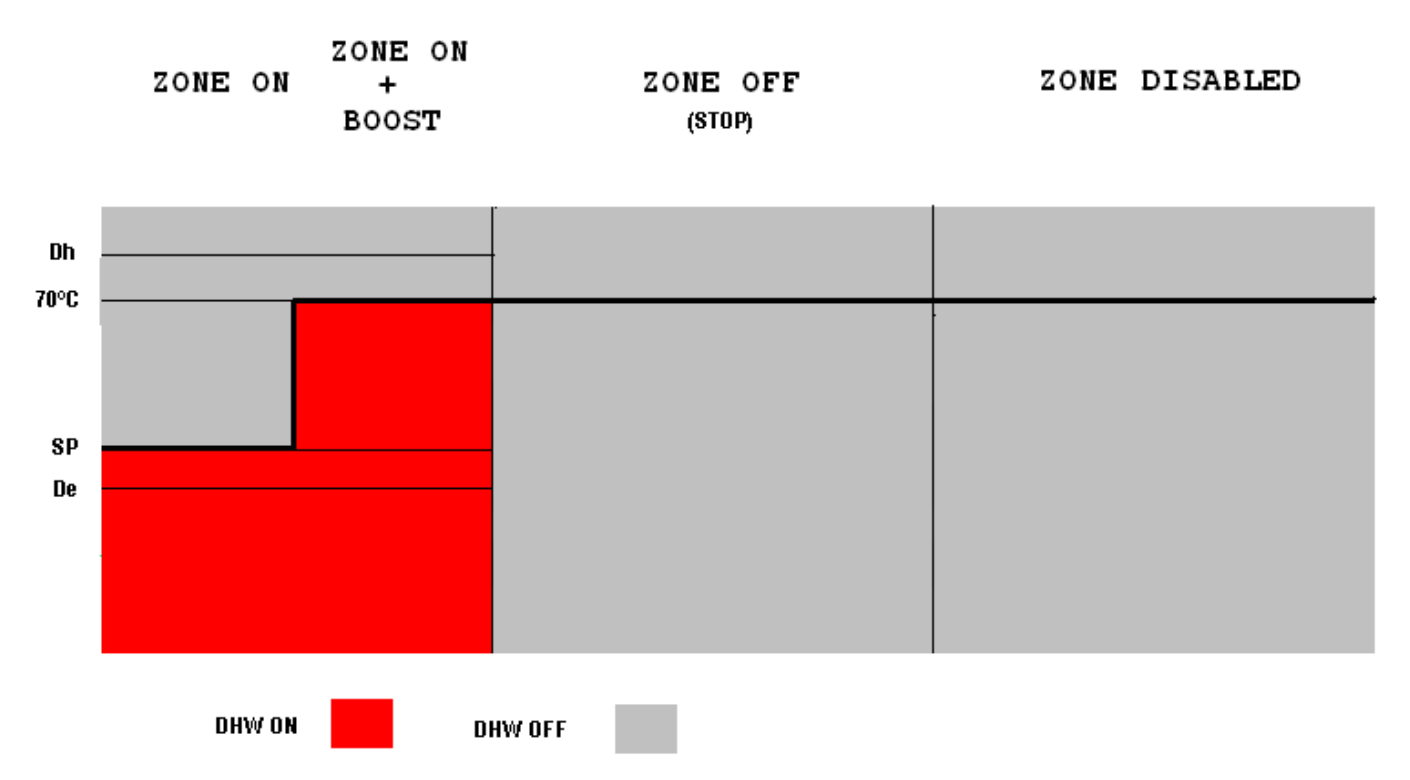

- SP Set Point
- Dh DHW Maximum Limit
- De DHW Energy Saver Limit

## Normal Mode of Operation – Flow or Return type sensor

If the sensor is setup as a FLOW Sensor, the display in normal operation becomes:

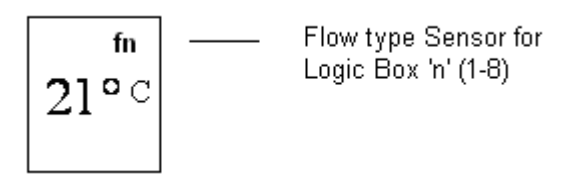

If the sensor is setup as RETURN Sensor, the display in normal operation becomes:

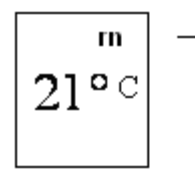

Return type Sensor for Logic Box 'n' (1-8)

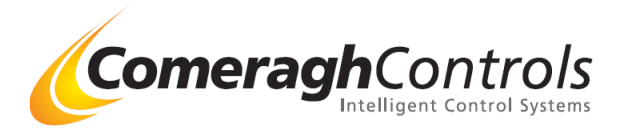

Channel 2 is the temperature source for both flow and return type sensors.

## Normal Mode of Operation – External Temperature type sensor

If the sensor is setup as External Sensor, the display in normal operation becomes:

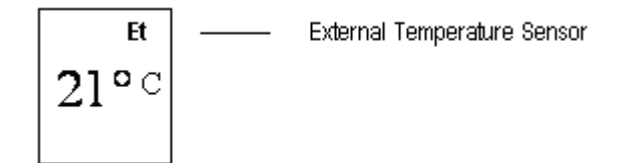

Channel 2 is the temperature source External Temperature type sensor.

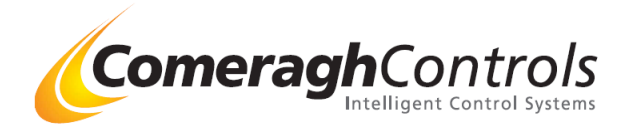

## **Setup Mode of Operation**

The following table identifies the possible sensor types supported and the associated parameter where applicable.

| Sensor Type (St)             | <b>Associated Parameter</b> |
|------------------------------|-----------------------------|
| 0: zone (ufh/rads/DHW/probe) | ZN (0-32)                   |
| 1: Flow                      | IO (0-8)                    |
| 2: Return                    | IO (0-8)                    |
| 3: External Temperature      | None                        |

### **Calibration Mode of Operation**

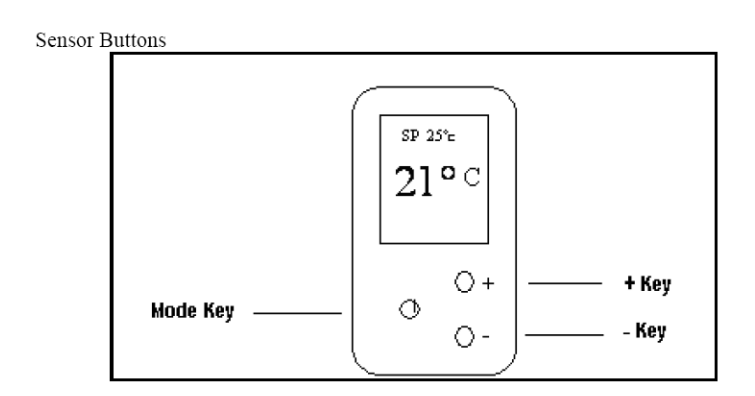

There are 3 Modes of Operation:

- 1. Normal (End User),
- 2. Setup
- 3. Calibration.

Navigation between the modes is illustrated as follows:

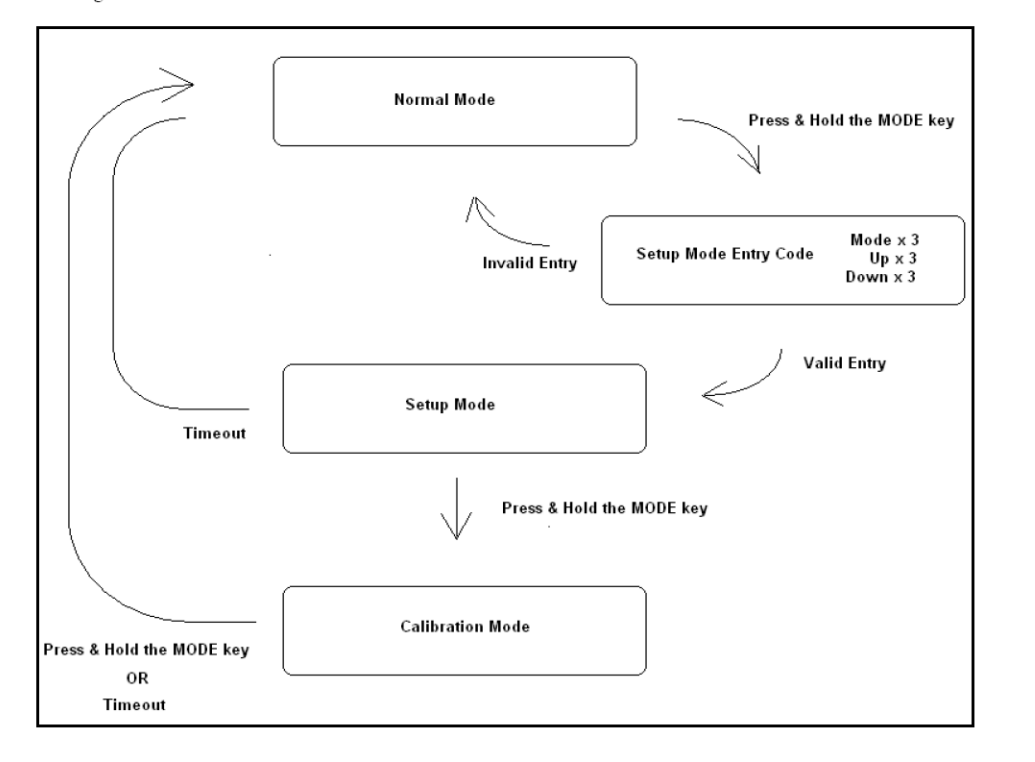

To calibrate any iCon sensor first of all enter the "calibration" mode (see left). Once you are in calibration mode the screens as shown at the bottom of the page will appear. To change the calibration of the sensor use the plus and minus buttons.

C1 is the air sensor and C2 is for the probe if you have a sensor with a probe e.g. floor probe or external air sensor. To move from C1 to C2 press the mode button.

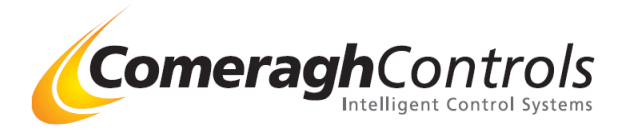

The Calibration mode of operation allows calibration of temperature channels 1 and 2. The display appears as follows when calibrating channel 1:

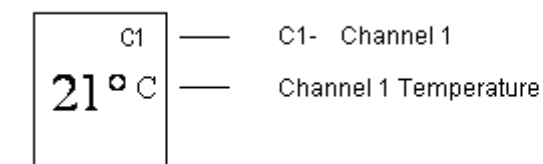

The display appears as follows when calibrating channel 1:

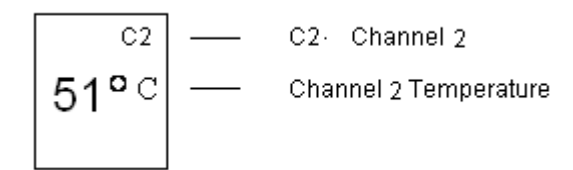

The '+' and '-' keys increment and decrement a temperature calibration offset by 0.5 Deg C.

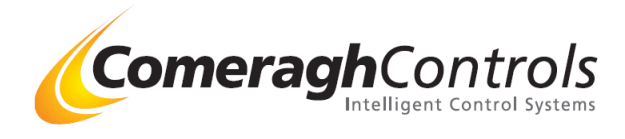

## 6. <u>Weather Compensation - Attaching 0-10v Modulating Actuator</u>

#### **Overview:** Weather Compensation Facility via 0-10v output

Software algorithms compare the External Temp, Max External Temp, Max Flow Temp, Min Flow Temp to derive the desired flow temperature. This desired flow temp is achieved by regulating the flow temp via the 0-10v output. This output regulates a Modulating Actuator on the manifold. (Modulating Actuator not included) The system is Self-Compensating via the manifold pipe stat.

#### Attached 0-10v Modulating Actuator

### **Modulation Actuator Output**

#### **Specifications**

| Supply Output     | 24v AC ( <u>+</u> 10%) |
|-------------------|------------------------|
| Max Load          | 3 Watt                 |
| Modulation Output | 0v 10v DC              |

#### Connections

Outlined below are the relevent connections.

WARNING: Cables must be wired as show, failure to do so will result in the 0-10v port failure

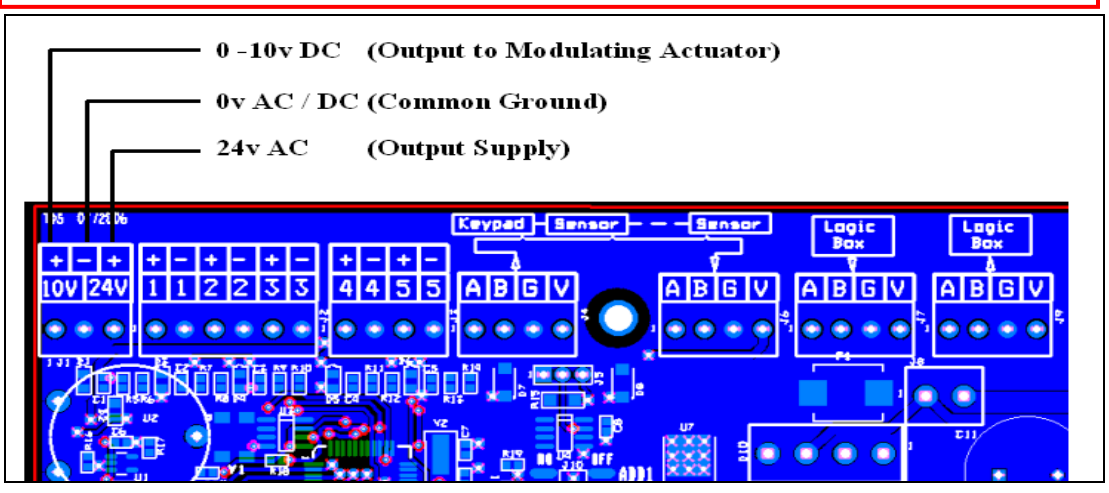

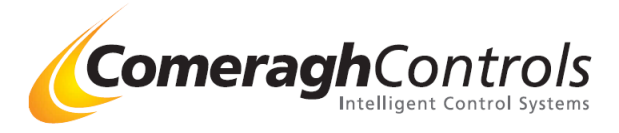

### Setting up the Flow & External Sensors

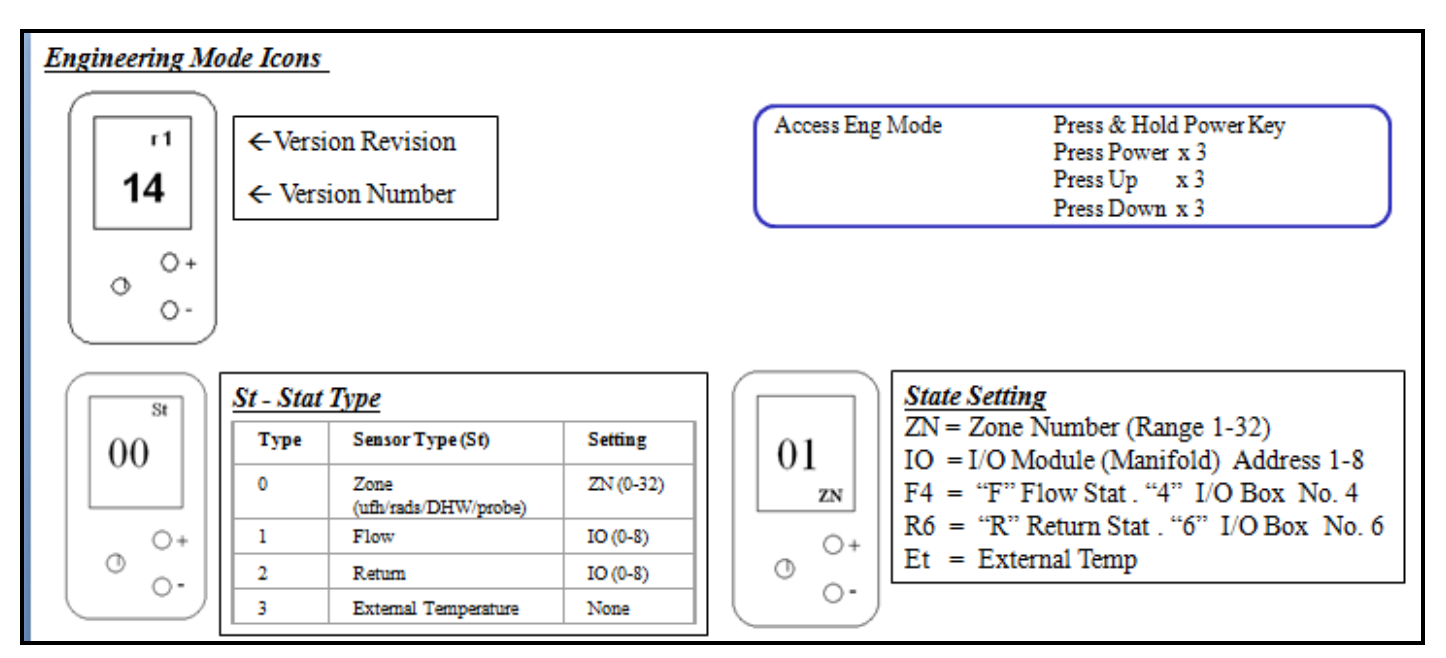

### **Return type sensor**

If the sensor is setup as a FLOW Sensor, the display in normal operation becomes:

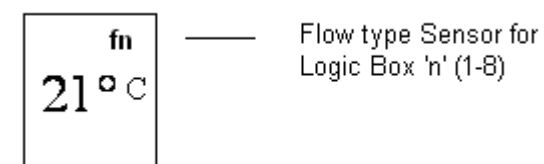

For Flow Temperature sensor type, channel 2 is the temperature source.

### **External Temperature type sensor**

If the sensor is setup as External Sensor, the display in normal operation becomes:

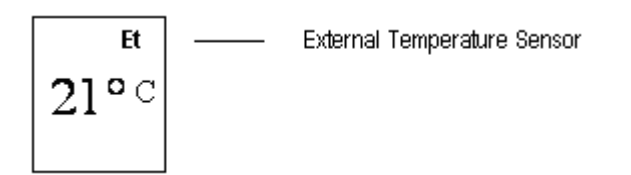

For External Temperature sensor type, channel 2 is the temperature source.

## 7. <u>Cooling</u>

### **Overview:**

Any sensor within the system has the ability to control both the heating & cooling of a zone.

The system must be informed that cooling is required. This is achieved by setting parameter 3 in the Environmental settings. Secondly, each zone must be allocated a Deadband (DB). This is to ensure heating and cooling do not conflict. This is achieved by setting Deadband value in the Zone Profile.

**Comeragh**Controls

The system can be used to activate passive cooling (Zone Temp above SP+DB) or activate cooling (Zone Temp above SP+DB+F1/2/3)

## **Cooling Operation**

Cooling is activated when the zone temperature goes above SP + DB, Cooling can either be enable / disabled at the sensor – see sensor section below.

If two levels of cooling devices are installed e.g. Passive Cooling & Active Cooling, the system can be configured in the following manor.

Passive Cooling Activated above Zone SP + DB

Active Cooling Activated above Zone SP + DB + F1 Activated above Zone SP + DB + F2 Activated above Zone SP + DB + F3 F1, F2, F3 can be used to bring in more devices or increase fan speed.

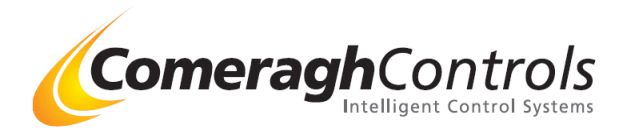

## Configuring Cooling on the system - Steps a & b & c

#### **Comment:**

The system must be informed that cooling is required. This is achieved by setting parameter 3 in the Environmental settings.

### a) Overall System Cooling Setting - Environmental setting

#### Via CM Application

1. Select Environment Under Config. tab

| Michael Telford   | Ver 14 06-15-2009 11:3 | 8:59                        | States in the       |        |                                                                                                    |                             |
|-------------------|------------------------|-----------------------------|---------------------|--------|----------------------------------------------------------------------------------------------------|-----------------------------|
| File Edit 2nd Fix | Config Network To      | ools Options Help           |                     |        |                                                                                                    |                             |
| Console #1        | Environment            | 6 Shee                      | et 2                | Title  | Profile                                                                                                    |                             |
| Kitchen           | I/O #1                 | Ref                         |                     | Client |                                                                                                    | <b>Comeragh</b> Controls    |
|                   | I/O #2                 | Date                        | 06-15-2009          | Job    | michaeltelford@nobody.co.uk                                                                                                    | Intelligent Control Systems |
| Zn Label          | I/O #3                 | ue 🗌 Wed 🗌 Thu 🗌 Fri        | Sat Mode            | LkO    | ut T Zn Optomize — Space — Space — Spa | – Sec - DHW - Zn Type       |
|                   | I/O #4                 | 8 9 10 11 12 13 14 15 16 17 | 7 18 19 20 21 22 23 |        | SP SB BH DB F1 F2 F                                                                                                    | 3 MaxMin SP ES              |
| 1 Kitchen         | - I/O #5               | × F F F F F F K K           | x x x T Timer       | ▼ Off  | 0 1 Auto 🕶 45 6 2 4 3 4                                                                                                    | 0 1 Probe 🔻                 |
| 2 Dining Room     | I/O #6                 |                             | x x x T Timer       | ▼ Off  | 0 2 Auto 🕶 18 6 2 5 0 0                                                                                                    | 0 30 0 2 Ufh 🔻              |
| 3 Sitting Room    | 1/0 #7                 |                             | x x x T Timer       | ▼ Off  | 0 3 Auto 🕶 20 6 2 5 0 0                                                                                                    | 0 30 0 3 Ufh 🔻              |
| 4 DHW             | - 1/O #8               |                             | x x x T Timer       | ▼ Off  | 0 4 Auto 🔻 20 6 2 5 0 0                                                                                                    | 0 30 0 4 Ufh 🔻              |
| 5 Reception       |                        |                             | x x x T Timer       | ▼ Off  | 0 5 Auto V 20 6 2 5 0 0                                                                                                    | 0 30 0 5 Ufh 🔻              |
| 6 Kids Play Room  |                        |                             | x x x T Timer       | ▼ Off  | 0 6 Auto 🔻 20 6 2 5 0 0                                                                                                    | 0 30 0 6 Ufh 🔻              |
| 7 Main Bathroom   |                        |                             | x x x T Timer       | ▼ Off  | 0 7 Auto 🔻 20 6 2 5 0 0                                                                                                    | 0 30 0 7 Ufh 🔻              |
| 8 Utility         |                        |                             | x x x T Timer       | ▼ Off  | 0 8 Auto V 20 6 2 5 0 0                                                                                                    | 0 30 0 8 Ufh 🔻              |
| 9 Master Bedroom  |                        |                             | x x x T Timer       | ▼ Off  | 0 9 Auto 🕶 20 6 2 5 0 0                                                                                                    | 0 30 0 9 Ufin 🔻             |
| 10 Master Ensuite |                        |                             | x x x T Timer       | ▼ Off  | 0 10 Auto V 20 6 2 5 0 0                                                                                                    | 0 30 0 10 Ufh 🔻             |
| 11 Bedroom 1      |                        |                             | x x x Timer         | ▼ Off  | 0 11 Auto 🕶 20 6 2 5 0 0                                                                                                    | 0 30 0 11 Ufh 🔻             |
| 12 Bed 1 Ensuite  |                        |                             | x x x Timer         | ▼ Off  | 0 12 Auto V 20 6 2 5 0 0                                                                                                    | 0 30 0 12 Ufh 🔻             |
| 13 Bedroom 2      |                        |                             | x x x Timer         | ▼ Off  | 0 13 Auto 🔻 20 6 2 5 0 0                                                                                                    | 0 30 0 13 Ufh 🔻             |

#### 2. Enter the min cooling cut of point

| 9             | The second second secon | 5 <b>5</b> 77 5   | iCon Installation Manual - Con                                         | neranh Controls, Ver 14.0 (R-6-) |
|---------------|----------------------------------------------------------------------------------------------------|-------------------|------------------------------------------------------------------------|----------------------------------|
|               | Environment                                                                                                    |                   |                                                                        |                                  |
| · 3 · 1 · 2 F |                                                                                                    | Heating & Cooling | Frost Protection (Dec C)<br>Min Heating (Dec C)<br>Min Cooling (Dec C) | 6<br>12<br>20                    |
| 1 - 4 -       |                                                                                                    | Input             | I/O 1/Inp 5 - Holiday Mode                                             |                                  |
|               |                                                                                                    | Network           | Max Zones<br>Max I/O                                                   | 32                               |
| . 7 . 1 . 6   |                                                                                                    | Password          | Code                                                                   | 0                                |
|               |                                                                                                    |                   |                                                                        |                                  |

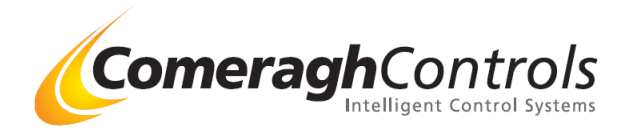

Max

35

## Via Console

See Section 3.2.11 Environment Parameters

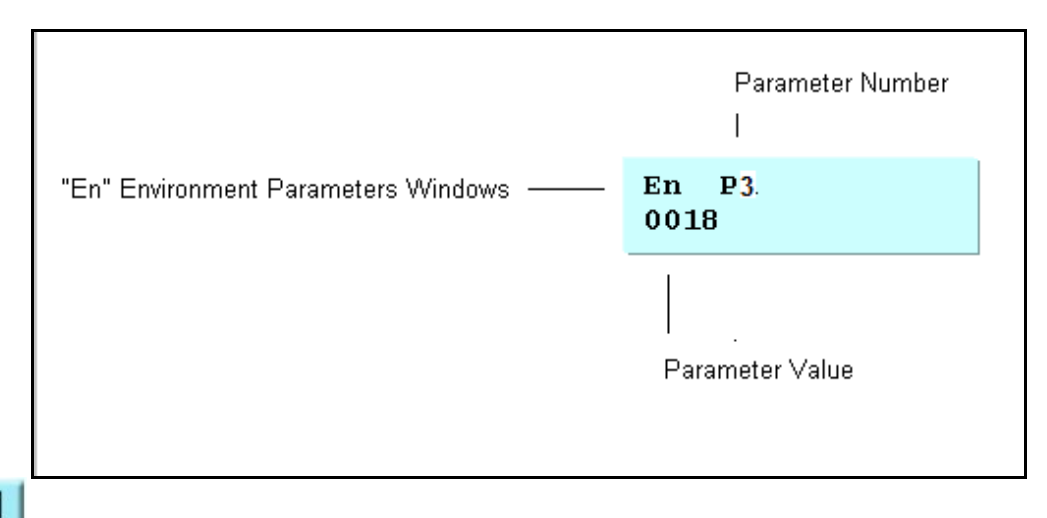

Press **\_\_\_\_\_** to change the system parameter number. Use Numerical keys to enter the parameter value.

# # Parameter3 Minimum C

Minimum Cooling Set-point

A cooling set-point cannot be set below the Minimum Cooling Set-point (e.g. if the Minimum Cooling Set-point is 23 and a zone set-point plus Deadband is 21, then cooling set-point is set to 23).

Cooling is disabled if the Minimum Cooling Set-point is 0.

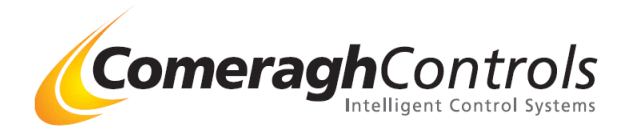

## b) Setting the individual zone cooling activation threshold level – Deadband

#### **Comment:**

Each zone has the ability to have a separate Deadband Value This Deadband value ensures heating and cooling do not conflict.

#### Via CM Application

In Zone Profile

| Michael Telford Ver 14 06-15-2009 12:02:10                   | -           | of some state in the second state of the second state of the secon | and the second second |                             |  |
|--------------------------------------------------------------|-------------|----------------------------------------------------------------------------------------------------|-----------------------|-----------------------------|--|
|                                                              |             |                                                                                                    |                       |                             |  |
| Console #1 Port 6 Sheet 2                                    | Title       | Profile                                                                                                    |                       |                             |  |
| Gitchen Ref                                                  | Client      |                                                                                                    | Come                  | eraghControls               |  |
| Schedule Date 06-15-2005                                     | Job         | michaeltelford@nobody.co.uk                                                                                                    |                       | Intelligent Control Systems |  |
| Zn Label 🗌 Sun 🔲 Mon 🗌 Tue 🗌 Wed 🗌 Thu 🗍 Fri 🗌 Sat           | Mode LkC    | ut T Zn Optomize ————————————————————————————————————                                                                                                    | Sec - Di              | HW-Zn Type                  |  |
| 0 1 2 3 4 5 6 7 8 9 10 11 12 13 14 15 16 17 18 19 20 21 22 2 | 23          | SP SB BH DB F1 F                                                                                                    | 2 F3 Max Min SP       | ES                          |  |
|                                                              | Timer V Off |                                                                                                    | 4 0 40 0              | 1 <u>Ufh</u> ▼              |  |
|                                                              | Timer ▼ Off | 0 2 Auto V 18 6 2 5 0                                                                                                    |                       | 2 <u>Uth</u> ▼<br>3 L⊮h ▼   |  |
|                                                              | Timer V Off | 0 4 Auto V 20 6 2 5 0                                                                                                    | 0 0 30 0              | 4 Ufh 👻                     |  |
| 5 Reception                                                  | Timer 🔻 Off | 0 5 Auto 🕶 20 6 2 5 0                                                                                                    | 0 0 30 0              | 5 Ufh 🔻                     |  |
| 6 Kids Play Room                                             | Timer 🔻 Off | 0 6 Auto V 20 6 2 5 0                                                                                                    | 0 0 30 0              | 6Ufh 🔻                      |  |
|                                                              |             |                                                                                                    | ļ                     | ~ " /                       |  |
|                                                              |             |                                                                                                    |                       | Deadband                    |  |
|                                                              |             |                                                                                                    | I                     |                             |  |
| ia Console                                                   |             |                                                                                                    |                       |                             |  |
| e Section 3.2.10 Zone Configuration                          |             |                                                                                                    |                       |                             |  |
| 2010 2011 2.2.10 Zone configuration                          |             |                                                                                                    |                       |                             |  |
|                                                              |             |                                                                                                    |                       |                             |  |
| Zone (1-32)                                                  |             |                                                                                                    |                       |                             |  |
|                                                              |             |                                                                                                    |                       |                             |  |
|                                                              |             |                                                                                                    |                       |                             |  |
| Parameter Number                                             |             |                                                                                                    |                       |                             |  |
|                                                              |             |                                                                                                    |                       |                             |  |
|                                                              |             |                                                                                                    |                       |                             |  |
|                                                              |             |                                                                                                    |                       |                             |  |
| 'Zn" Zone Configuration Window                               | Zn1         | P2                                                                                                    |                       |                             |  |
|                                                              | 0001        | - 2                                                                                                    |                       |                             |  |
|                                                              | 0001        | -                                                                                                    |                       |                             |  |
|                                                              | -           |                                                                                                    | -                     |                             |  |
|                                                              |             |                                                                                                    |                       |                             |  |
|                                                              |             |                                                                                                    |                       |                             |  |
|                                                              | I           |                                                                                                    |                       |                             |  |
|                                                              | Para        | meter Value                                                                                                    |                       |                             |  |
|                                                              | 1 010       |                                                                                                    |                       |                             |  |
|                                                              |             |                                                                                                    |                       |                             |  |
|                                                              |             |                                                                                                    |                       |                             |  |

Press to change Zone. Press to change the zone parameter number. Use Numerical keys to enter the parameter value.

The following Table identifies the Zone parameters. Refer to the "iCon Sensor Operation" document for a detailed description of the use of the parameters.

| # | Parameter                 | Max<br>Valve |
|---|---------------------------|--------------|
| 2 | Zone Deadband             | 20           |
| 3 | Zone Cooling Fan 1 Offset | 20           |
| 4 | Zone Cooling Fan 2 Offset | 20           |
| 5 | Zone Cooling Fan 3 Offset | 20           |

### c) <u>Configuring relays:</u>

#### **Comment:**

Any relay can be configured to be activated by the following list.

#### Via CM Application

In CONFIG.

| с | Cl       | <b>Zone Air Cooling</b><br>Zone temperature is greater than the Set-Point (SP) plus the A/C<br>Deadband                         |
|---|----------|----------------------------------------------------------------------------------------------------|
|   | Cl Fan 1 |                                                                                                    |
|   |          | <b>Zone Air Cooling Fan 1</b><br>Zone temperature is greater than the Set-Point (SP) plus the Deadband                          |
|   | Cl Fan 2 | plus the Cl Fan 1 Offset                                                                                                    |
|   | Cl Fan 3 | <b>Zone Air Cooling Fan 2</b><br>Zone temperature is greater than the Set-Point (SP) plus the Deadband plus the Cl Fan 2 Offset |
|   |          | <b>Zone Air Cooling Fan 3</b><br>Zone temperature is greater than the Set-Point (SP) plus the Deadband plus the Cl Fan 3 Offset |
| & | Z-H/C    | Zone Heating & Cooling                                                                                                    |
|   |          | <u>ANY</u> zone calling for heat when <u>NO</u> zone is calling for cooling OR,<br><u>ANY</u> zone is calling for cooling.      |

(Note: Cooling has priority)

#### Via Console

See Section

3.2.5 I/O Output Relay Configuration

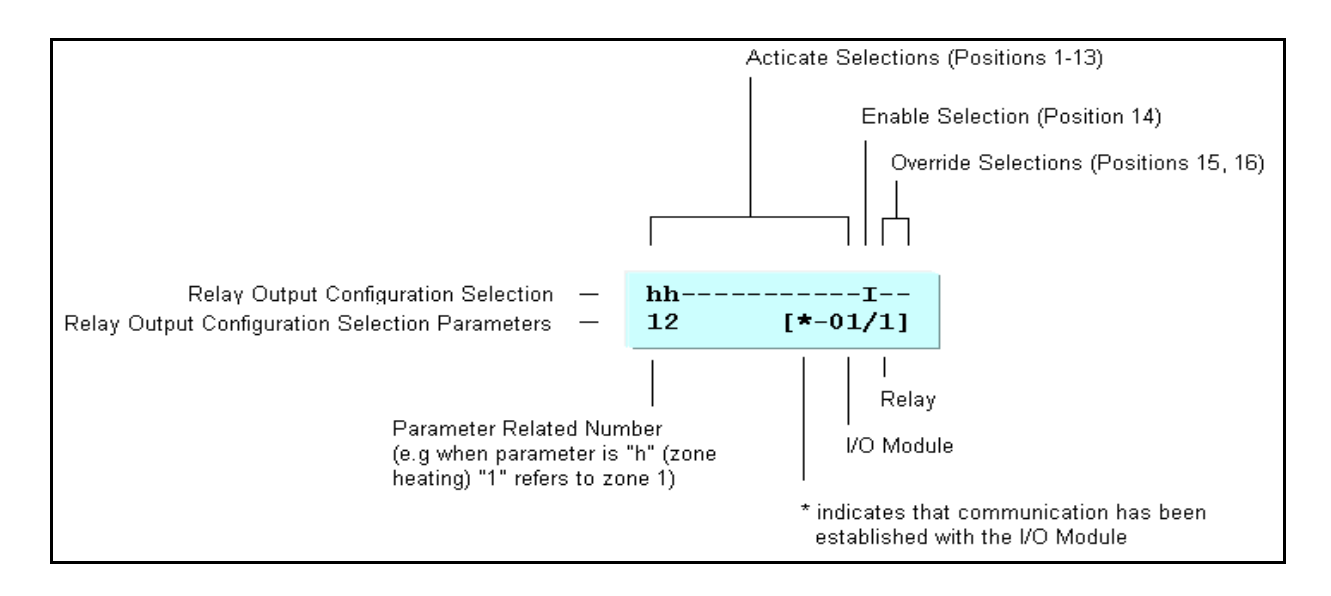

**Comeragh**Controls

I/O #6 Configuration

Relay Activate ......

z:Cl 1 z:Cl:F1

3 z:CI:F2

z:CI:F3

CI Sys

5 z:H&C

I/O #6 Configuration

---

---

---

---

...

---

---

----

---

....

---

File

ntelligent Control Systems

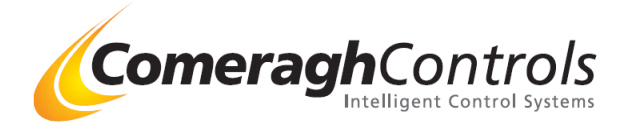

### **Cooling at Sensor**

Pressing the Mode key will change the Sensor State from

- Timer (Heating Only) to
- Timer (Heating & Cooling when cooling is enabled at the console by setting to cooling Minimum setting to a value greater than "0") to
- $\succ$  STOP to
- > DISABLE.

As the mode key is presses the display will appear as follows:

Timer (Heating Only)

Timer (Heating & Cooling )

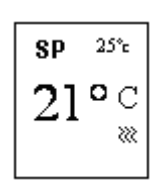

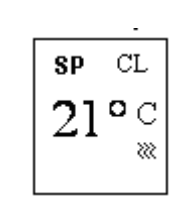

"CL" symbol is displayed momentarily.

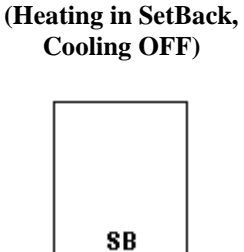

STOP

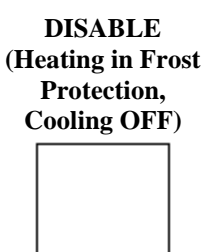

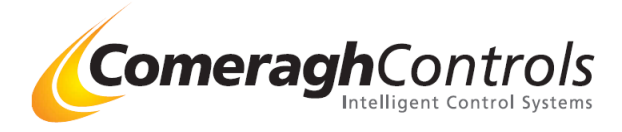

## 8. <u>Stat Symbols</u>

Home Owner (Normal Mode) Icons Home Owner (Normal Mode) Icons

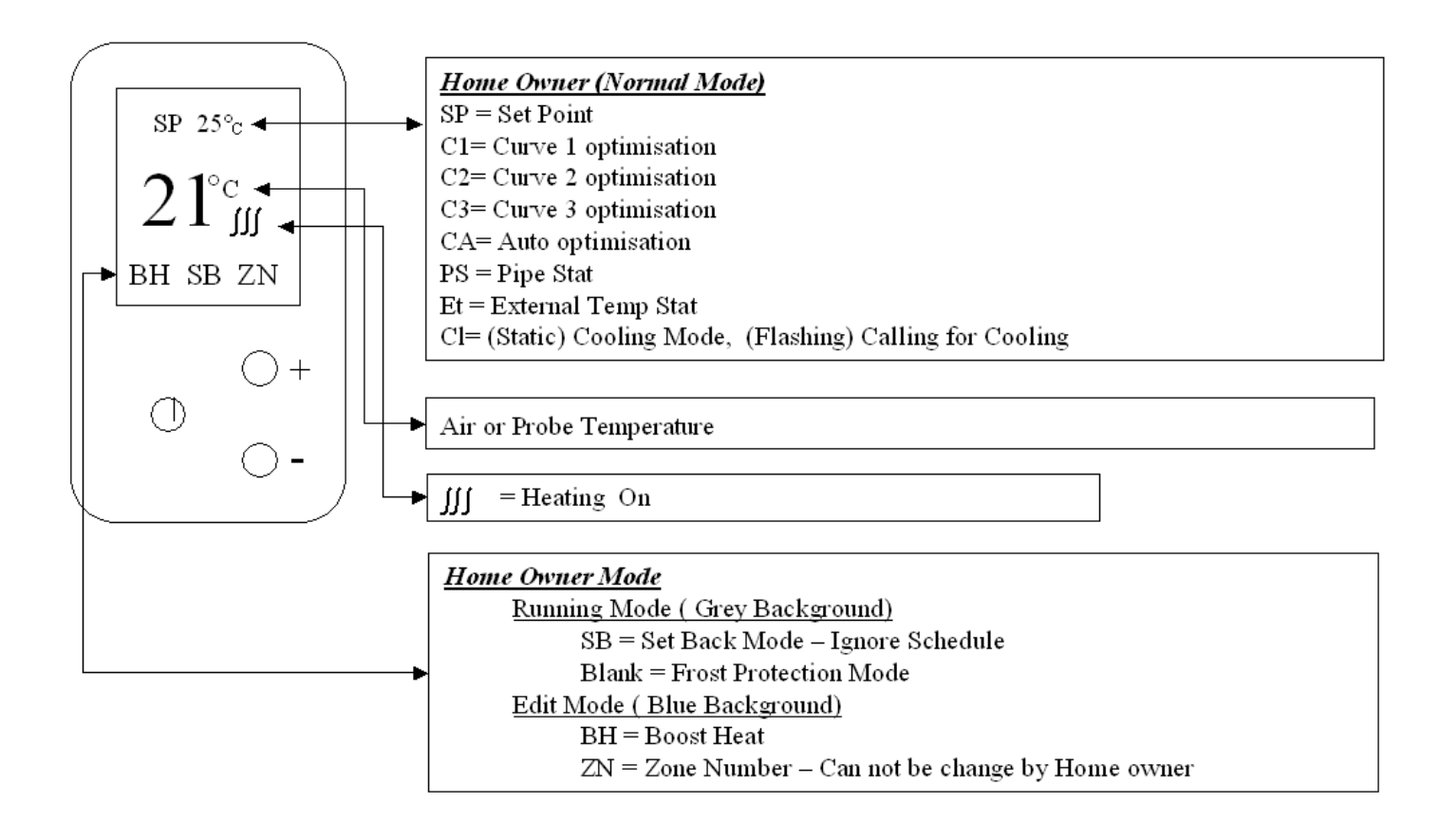

### Stat Symbols - Engineering Mode Icons

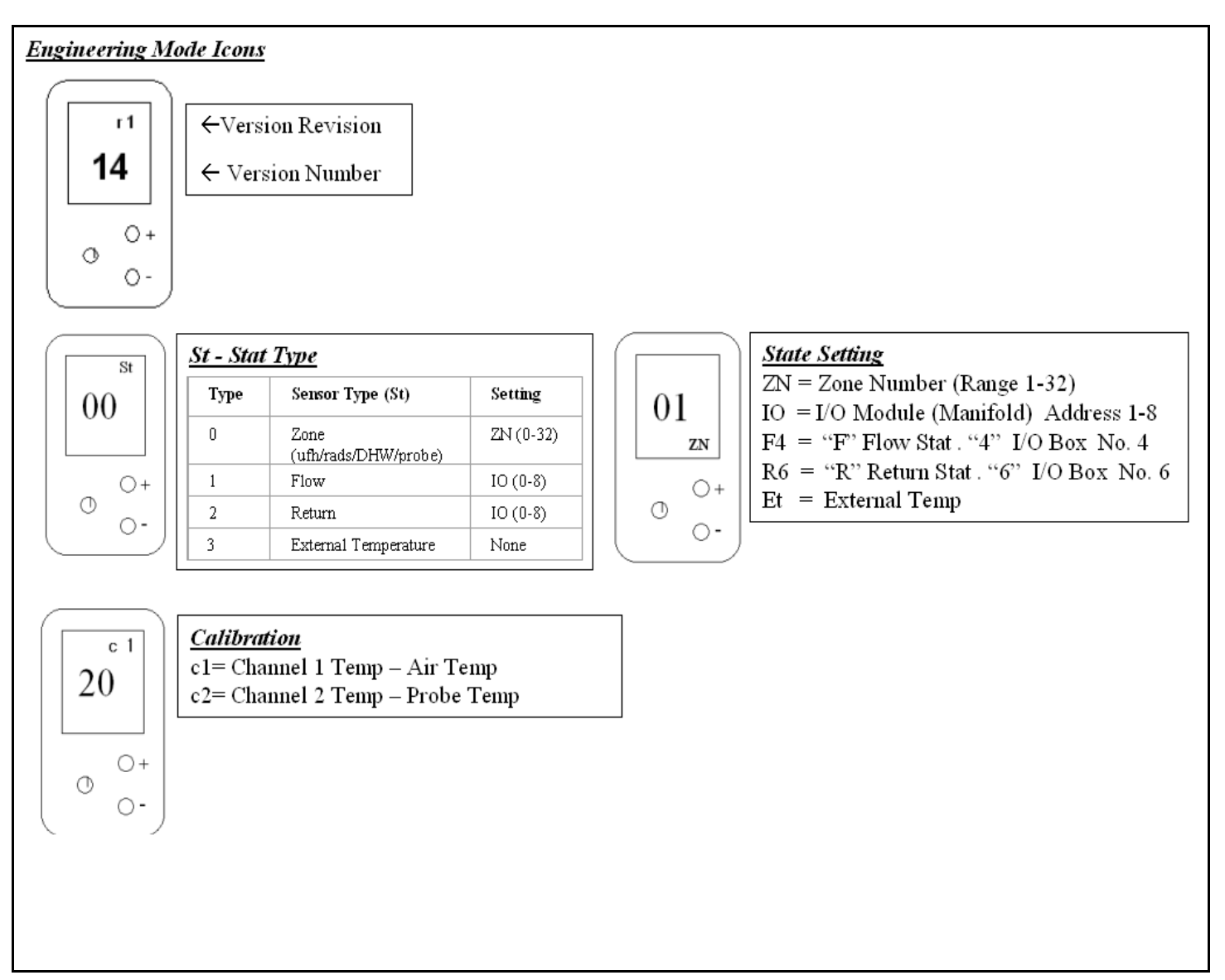

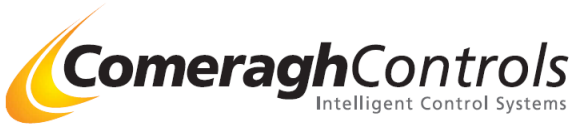

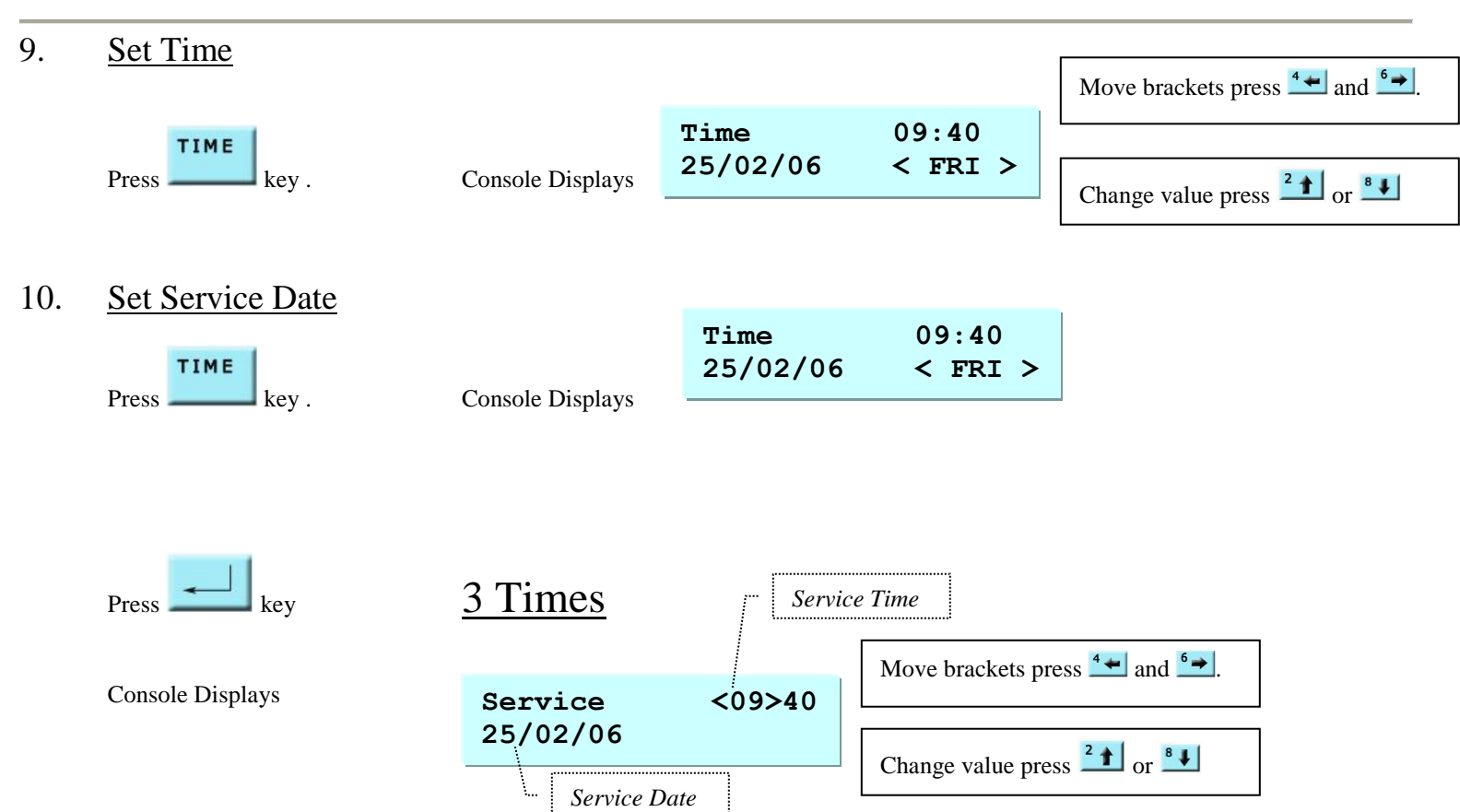

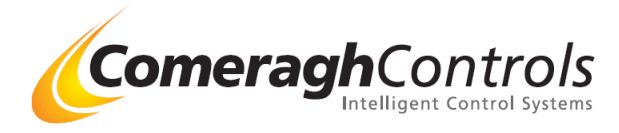

## 11. Vacation Activation

## **Setting Vacation Date in Console**

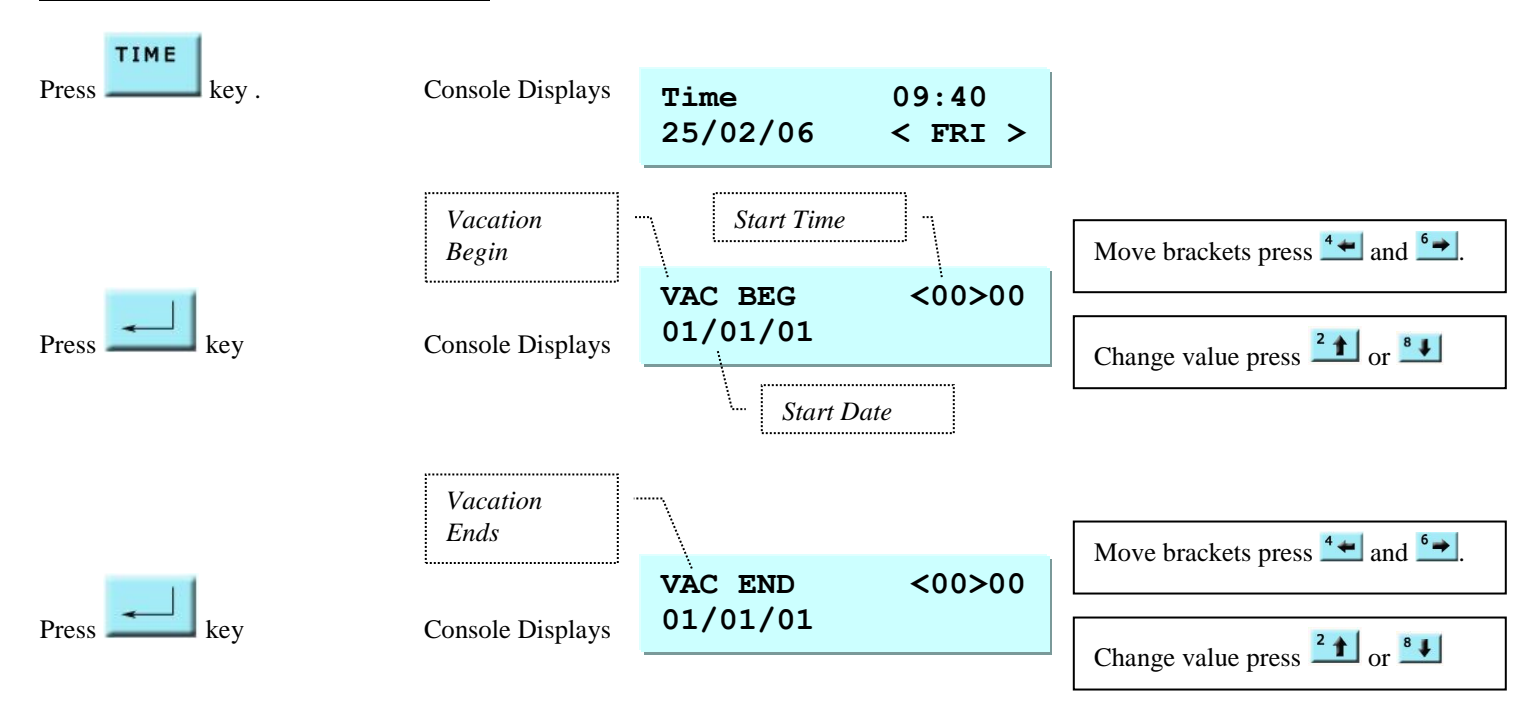

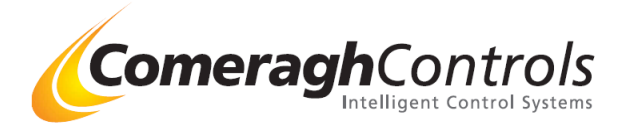

## Activating Vacation Through Phone

### **Overview:**

The system allows a volt free sign to be attached to Input 5 on the 1<sup>st</sup> logic box and this can be used to activate vacation mode .

In vacation mode all zones will move to Setback and the DHW will be switched off.

As the phone facility is required Input 1:5 (Logic Box 1, Input 5), must be set up for Vacation mode this is activated in the Engineering mode, outlined below.

### Access Engineering Mode

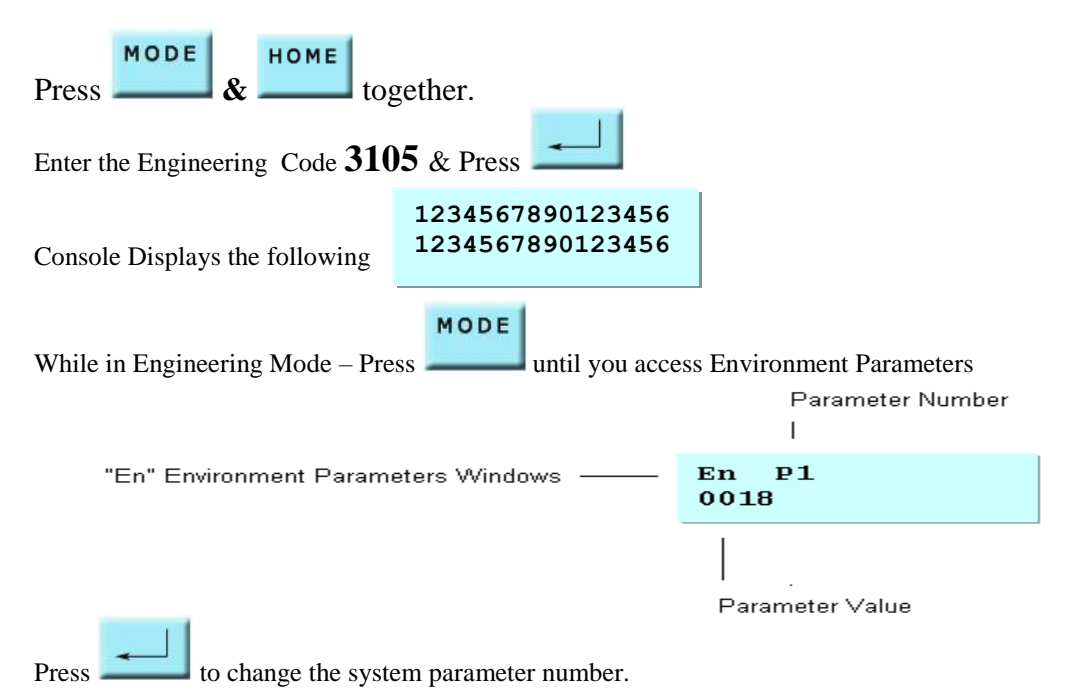

Parameter no 4 is use to tell the system that a remote vacation activation signal will be connected to Logic box 1 input 5

Use Numerical keys to enter the parameter value.

- 0 = Input  $\underline{NOT}$  used for holiday activation
- 1 = Input used for holiday activation

## **Wiring Phone Activation**

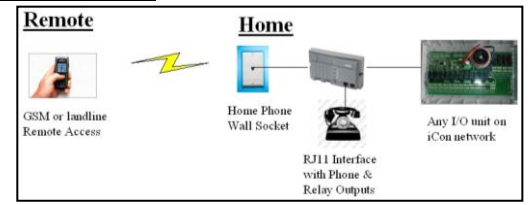

Using a Phone Interface Unit (PUI), the relay output muts be attached to Input 1:5 (Logic Box 1, Input 5). The relay output from the Phone Interface Unit (PUI) must be Volt Free.

#### **Operation**

Closed Circuit = Normall Operation Open Circuit = Holiday Mode

#### Comeragh Controls Limited,

Upper Irishtown, Clonmel, Co. Tipperary, Ireland. Tel +353-(0)52-72000 Fax +353-(0)52-72001 Website <u>www.comeraghcontrols.com</u> Email <u>comeraghcontrols@eircom.net</u>

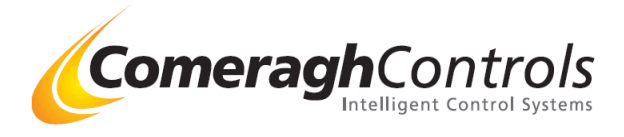

## 12. Connecting PC to a RS485 Serial Adaptor

Warning: Do Not attached RS485 Adaptor to Logic Box until the adaptor has been Configure (Green Led on Front of Adaptor- Do not attach if Red.)

Overview: An RS485 serial adaptor is required to download the configuration setting from the PC to the Console.

Model

| P                         |                   |                             |                                                |                                                                        |
|---------------------------|-------------------|-----------------------------|------------------------------------------------|------------------------------------------------------------------------|
|                           | art No            | Supplier                    | Address                                        | Cost                                                                   |
| to RS-<br>erial adapter D | SU2-400           | Quatech                     | www.quatech.com                                | €179                                                                   |
| al Cable with             | CC 100            | Comeragh                    | www.comoraghcontrols.com                       | eng                                                                    |
| a                         | l Cable with ctor | l Cable with<br>ctor CC 100 | l Cable with Comeragh<br>ector CC 100 Controls | l Cable with Comeragh<br>ctor CC 100 Controls www.comeraghcontrols.com |

Step 1: Do Not attached RS485 Adaptor to Logic Box until the adaptor has been Configure Connected the RS485 adaptor to your PC USB Port

Step 2. Configure the setting on the PC Port

**DSU200-300** 

) (2006)

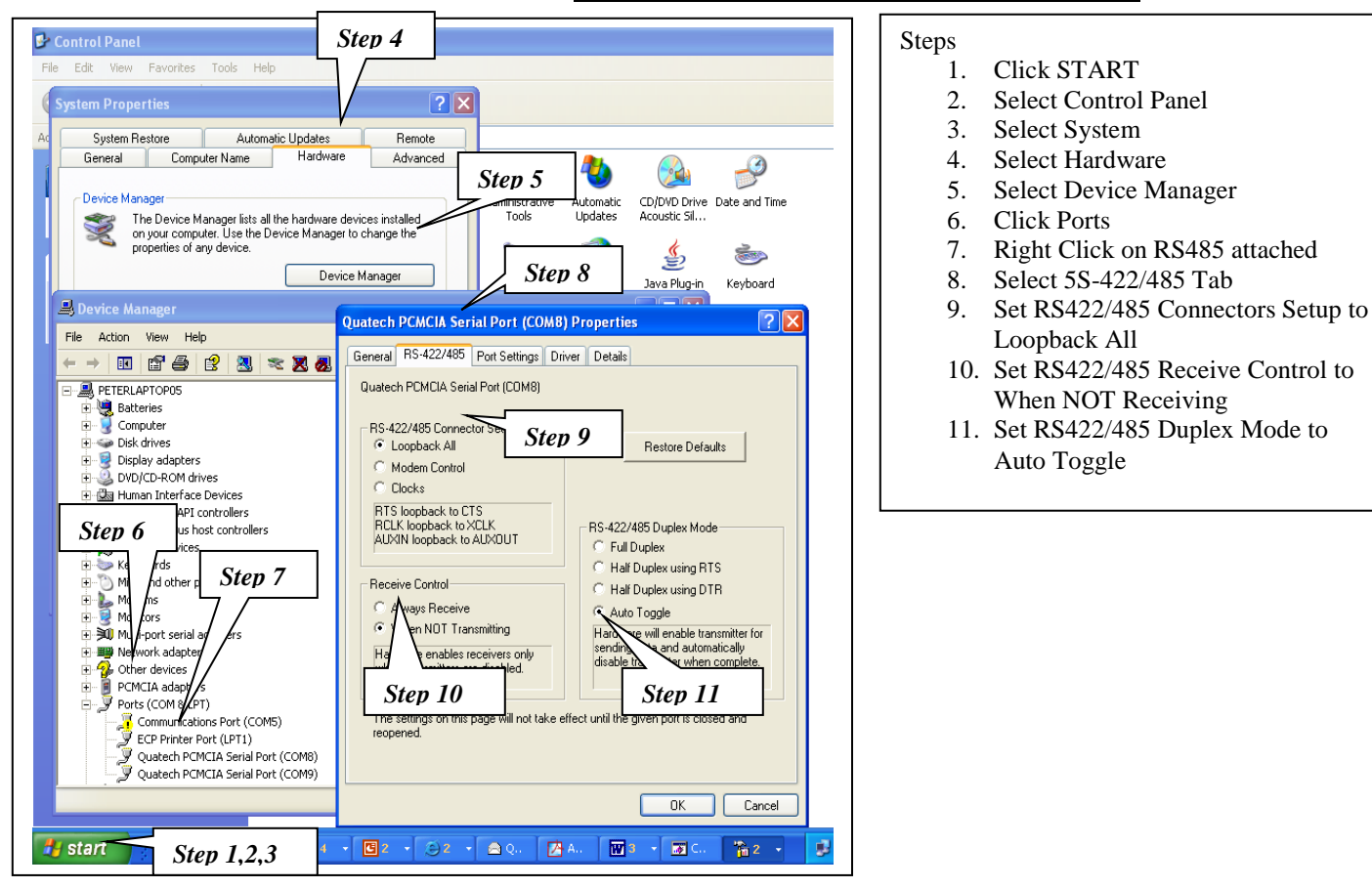

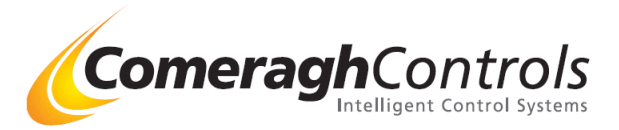

#### Step 2. Configure the setting on the PC Port

#### **DSU2-400** (2007)

Step 21. Configure Multi Port Serial Adaptor

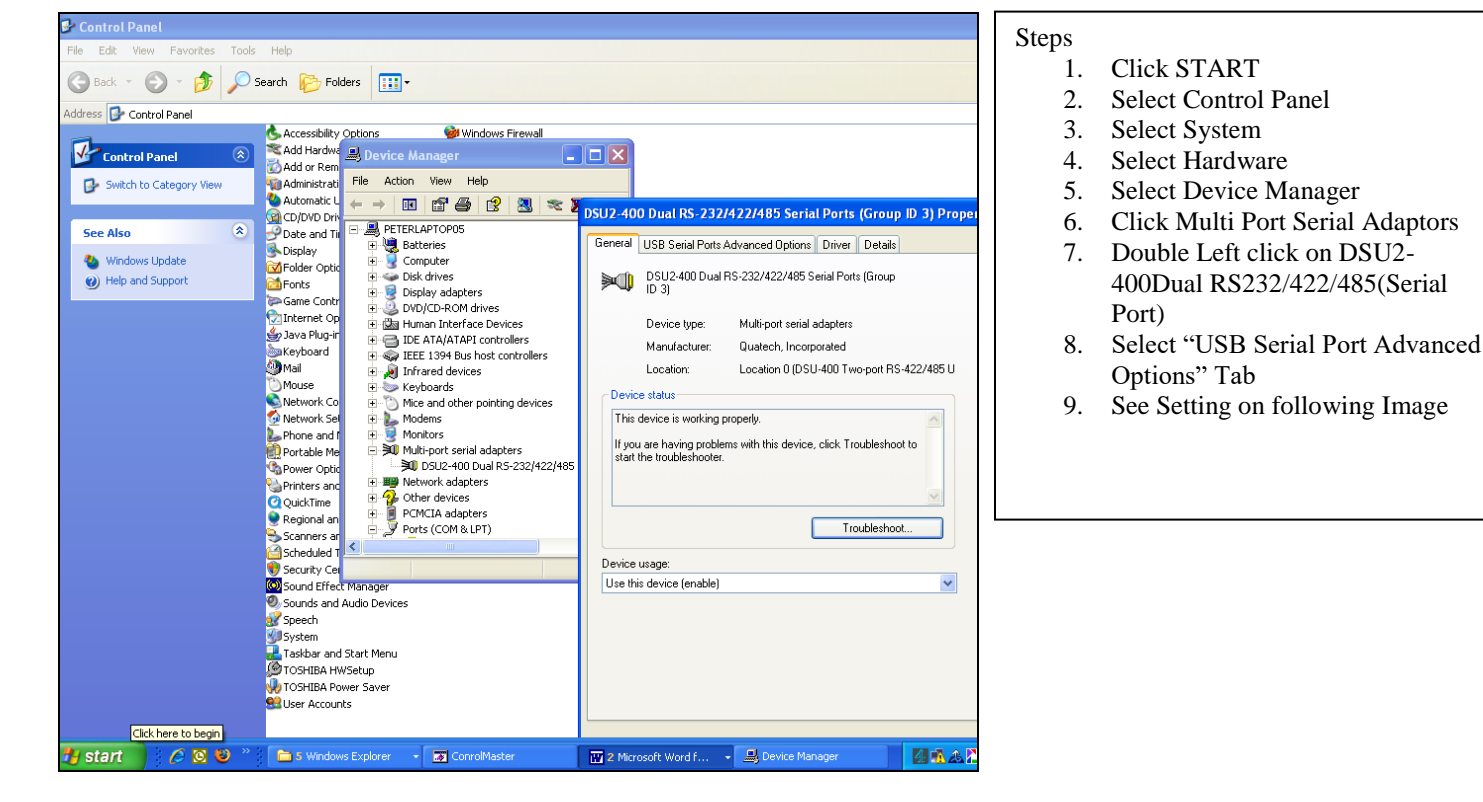

Model

#### Settings

OSU2-400 Dual RS-232/422/485 Serial Ports (Group ID 4) Properties 2 General USB Serial Ports Advanced Options Driver Details Serial ports must be closed for changes to take effect AuxOut/AuxIn Receiver active (2-wire mode only) Low-latenc Operating Mode (4-wire mode only) mode RS-422/485 Half-Duplex (2-wire) Auto Toggle 

Only when not transmitting Port 1 Port 2 RS-422/485 Half-Duplex (2-wire) Auto Toggle 💌 Only when not transmitting 💌

#### System Erase 13.

The System Erase function erases ALL setup data including zone names, output relay configurations, user password, minimum temperature, frost protection temperature and all TSTAT settings. Press the keys 5, HOME and MODE simultaneously.

**IMPORTANT - ALL SETTINGS WILL BE LOST**